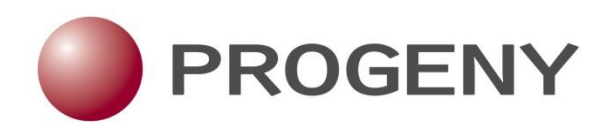

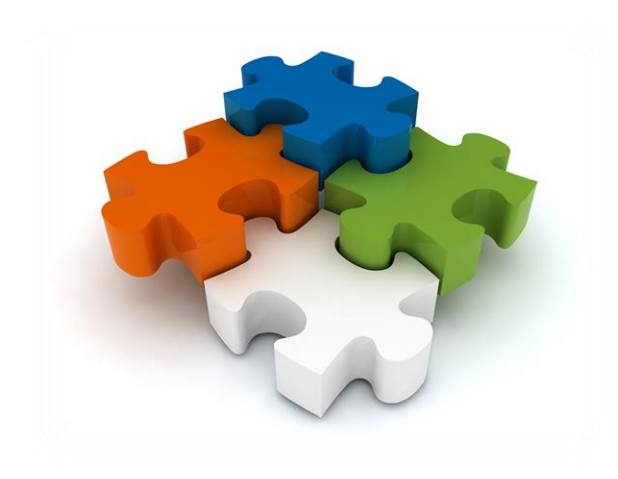

## **Progeny 9 Web User Quick Start Guide**

# Progeny 9 Web Quick Start Guide

This Quick Start Guide introduces the basic functions and tasks available in Progeny 9 Web. The Table of Contents below are hyperlinked to their respective sections within this guide.

## Table of Contents

| - | Loggir        | ng Into Progeny Web5                    |
|---|---------------|-----------------------------------------|
| - | Using         | Progeny                                 |
| _ | Main          | Window (Full Client)                    |
|   | 0             | The Main Window Layout                  |
|   |               | • <u>Tool Bar9</u>                      |
|   |               | • <u>Tab Bar10</u>                      |
|   |               | <u>Navigation Bar (Modules)</u> 10      |
|   |               | • Window Panes                          |
|   | 0             | User Profile                            |
|   | 0             | Dynamic Menus11                         |
|   | 0             | Smart Lists                             |
| - | <u>Alterr</u> | nate Starting Screens14                 |
|   | 0             | Dashboard Screen14                      |
|   | 0             | Patients Screen14                       |
| - | Pedig         | rees15                                  |
|   | 0             | Creating Pedigrees16                    |
|   |               | Individual Icons                        |
|   |               | Pedigree Symbols 18                     |
|   |               | Pedigree Subtext                        |
|   |               | Pedigree Text Boxes                     |
|   |               | Pedigree Dropfields                     |
|   | 0             | Modifying Pedigrees                     |
|   | 0             | Split Spreadsheets and Split Datasheets |
|   | 0             | Copying and Moving Pedigrees            |
|   | 0             | Deleting Pedigrees                      |
| - | Individ       | duals24                                 |
|   | 0             | Creating Individuals                    |
|   | 0             | Copying and Moving Individuals25        |
|   | 0             | Deleting Individuals25                  |
| - | <u>Indivi</u> | dual Datasheets26                       |
|   | 0             | Applying Individual Datasheet Formats   |

| - | <u>Fields</u> |                                             |
|---|---------------|---------------------------------------------|
|   | 0             | Field Types                                 |
| - | Forma         | ats                                         |
|   | 0             | Pedigree Symbols Formats                    |
|   | 0             | Icon Subtext Formats                        |
|   | 0             | Pedigree Fields Formats                     |
|   | 0             | Individual Datasheet Formats29              |
|   | 0             | Individual Data Spreadsheet (Query)29       |
| - | Sprea         | dsheet and Queries                          |
|   | 0             | Query Panes                                 |
|   | 0             | Building Queries                            |
|   | 0             | Spreadsheets                                |
|   |               | Entering Data Into Spreadsheets             |
|   |               | Filtering Spreadsheet Results               |
|   |               | Exporting Spreadsheet Results               |
|   | 0             | Selecting, Editing and Saving Query Formats |
| - | <u>Family</u> | / History Questionnaires41                  |
|   | 0             | Questionnaires41                            |
|   | 0             | Invitations42                               |
|   | 0             | Querying Invitations43                      |
| - | <u>Risk C</u> | alculations44                               |
|   | 0             | Risk Models44                               |
|   | 0             | Mapping Fields                              |
|   | 0             | Running Risk Assessment Calculations44      |
|   | 0             | Risk Reports47                              |
| - | <u>Order</u>  | ing Genetic Tests48                         |
|   | 0             | Registering                                 |
|   | 0             | Configuring Progeny                         |
|   | 0             | Ordering Tests                              |
|   | 0             | Preverification Form                        |
|   | 0             | Order Status53                              |
|   |               |                                             |

### - Logging Into Progeny Web

Progeny Web is accessible through supported web browsers.

| Web Browser Requirements                          |                                |                                                      |  |  |  |  |  |  |  |
|---------------------------------------------------|--------------------------------|------------------------------------------------------|--|--|--|--|--|--|--|
| Compatible Browsers Not Supported Optimal Viewing |                                |                                                      |  |  |  |  |  |  |  |
| Google Chrome                                     |                                | 1024 X 768 minimum screen resolution                 |  |  |  |  |  |  |  |
| Mozilla Firefox                                   |                                | Recommend browsers with full<br>HTML-5 compatibility |  |  |  |  |  |  |  |
| Internet Explorer Version 9 or<br>newer           | Internet Explorer Versions 6-8 | (Chrome, Firefox,<br>Internet Explorer Version 10)   |  |  |  |  |  |  |  |
| Apple Safari                                      | Apple Safari for Windows       |                                                      |  |  |  |  |  |  |  |

Use the URL provided by your local Progeny Administrator to access the Progeny Web Client login screen, then login using your assigned credentials.

Progeny Web Login Screen:

| 3.0                                                                                              |
|--------------------------------------------------------------------------------------------------|
| our latest version.                                                                              |
| ting Within Progeny                                                                              |
| managing genetic tests with Ambry using Progeny. See Details                                     |
| <b>Iodels Now Included with Integrated Risk</b><br>ures with new PREMM and Gail risk algorithms. |
|                                                                                                  |
|                                                                                                  |
|                                                                                                  |

Progeny has three different screens you can log in to: The *Full Client* screen, the *Patients* screen, and the *Dashboard* screen. Depending on your particular work flow they may make performing your tasks more efficient and streamlined. This manual focuses on the Full Client screen as it has access to the most functions of the three. The Dashboard and Patients screens are referenced briefly in the <u>Alternate Starting Screens</u> section below.

#### The Full Client Screen:

| New          | Pedigree New Family Ind Spreadshi                                                                                                    | eet Ped Spreads    | heet Order St | atus  |        |               |    |          |               | O<br>Help | <b>.</b> |
|--------------|----------------------------------------------------------------------------------------------------|--------------------|---------------|-------|--------|---------------|----|----------|---------------|-----------|----------|
| Ma 🔘         | in ×                                                                                                    |                    |               |       |        |               |    |          |               |           |          |
| Pec          | ligrees                                                                                                    |                    |               |       |        |               |    | Search   | for Pedigrees |           | Q        |
| 5            | Web.ambrybutton     Completed FHQ                                                                                                    | Pedigree Name      |               | Modif | ied By | Last Modified | FH | Q Status |               |           |          |
| &<br>>=<br>= | <ul> <li>FHQ - Breast Risk Assessment</li> <li>FHQ - Full Risk Assessment</li> <li>FHQ - Pre-Screening Questionn</li> <li>Pedigrees</li> <li>Templates</li> </ul> |                    |               |       |        |               |    |          |               |           |          |
|              |                                                                                                    | Individuals Invite | Gender        |       |        |               |    |          |               |           | •        |

#### The Patients Screen:

| Invite Patient | Invite Status Buik | Spreadsheet | Run Spreadsheet | Order Status  |                    |                   |                  |                 | 🔮 📥 👻         |
|----------------|--------------------|-------------|-----------------|---------------|--------------------|-------------------|------------------|-----------------|---------------|
| Dashboard >    | ×                  |             |                 |               |                    |                   |                  |                 |               |
| Patien         | ts                 |             |                 |               |                    |                   |                  |                 |               |
|                |                    |             |                 | ۹             |                    |                   |                  | Only Probands - | + New Patient |
| Actions        | Pedigree Name      | Indi        | ividual Name    | ▼ Individ     | lual Last Modified | Relationship to P | roband Referral? |                 |               |
| ≡.             | Jones Family       | Jon         | es Family_1     | Jun 23, 20    | 016                | Proband           | NO               |                 | <u> </u>      |
| ≡.             | 11                 | 11_1        | 1               | Jun 23, 20    | 016                | Proband           | NO               |                 |               |
| ≡*             | 1                  | 1_4         |                 | Jun 23, 20    | 016                | Proband           | NO               |                 |               |
| ≡*             | 12                 | 12_         | 1               | Jun 23, 20    | )16                | Proband           | NO               |                 |               |
| ≡*             | Zac 2              | Zac         | 2_1             | Jun 22, 20    | 016                | Proband           | NO               |                 |               |
| ≡*             | testing-0002       | test        | ing-0002_1      | Jun 22, 20    | 016                | Proband           | NO               |                 |               |
| ≡*             | Zac3               | Zac         | 3_1             | Jun 22, 20    | 016                | Proband           | NO               |                 |               |
| ≡*             | Zac                | Zac         | _1              | Jun 22, 20    | 016                | Proband           | YES              |                 |               |
| ≡.             | 13                 | 13_         | 1               | Jun 22, 20    | 016                | Proband           | NO               |                 |               |
| ≡*             | Cardona Family12   | 3 Car       | dona Family123_ | _2 Jun 22, 20 | 016                | Proband           | NO               |                 |               |
| ≡.             | Carlito Family     | Carl        | lito Family_9   | Jun 22, 20    | 016                | Proband           | NO               |                 |               |
| ≡.             | Testing001         | Test        | ting001_1       | Jun 21, 20    | 016                | Proband           | NO               |                 |               |
|                |                    |             |                 |               |                    |                   |                  |                 | •             |
|                |                    |             |                 |               |                    |                   |                  |                 |               |

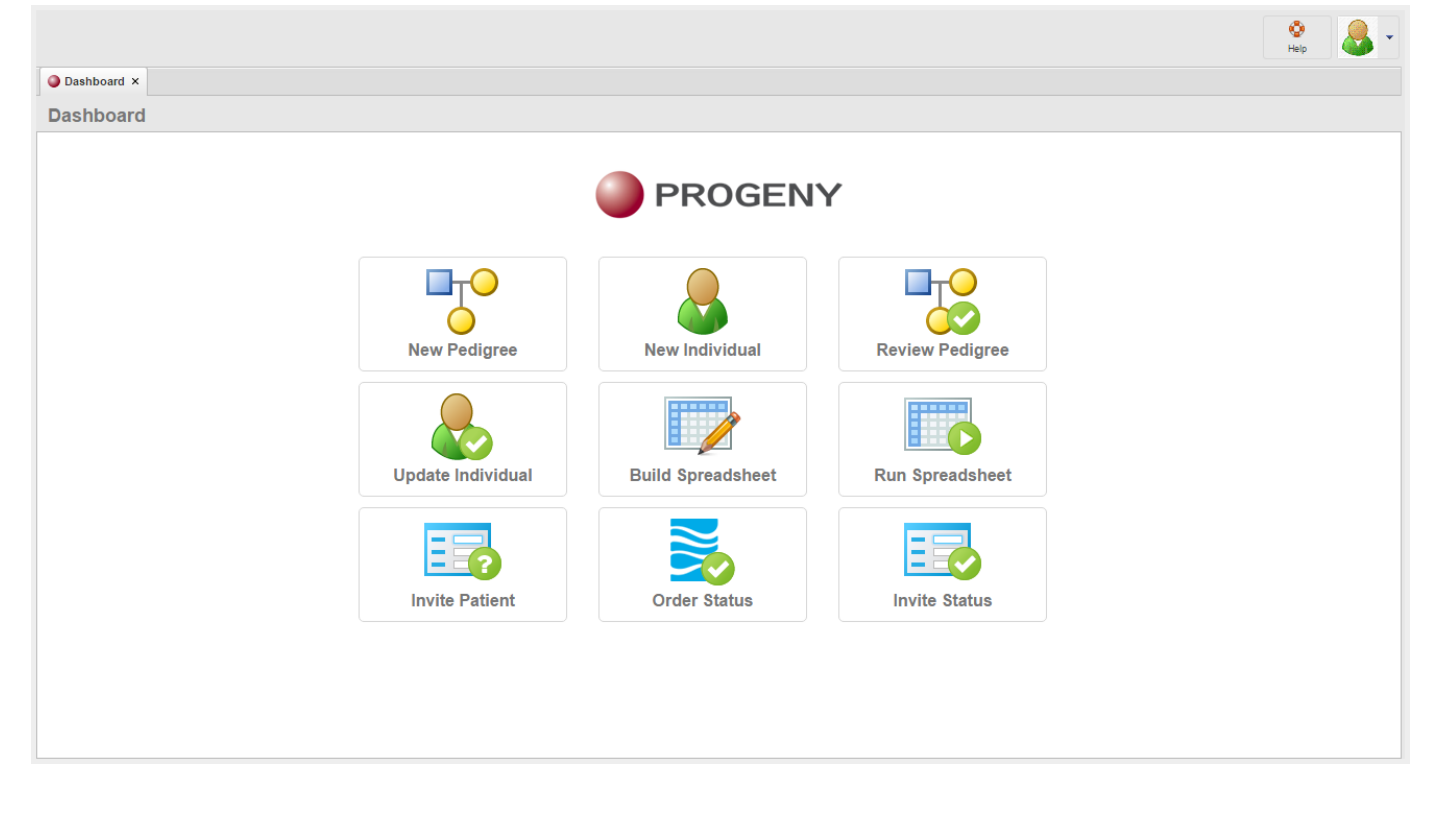

### - Using Progeny

Progeny has two different clients for accessing your database file: the *Desktop Client* (or Fat Client), and the *Web Client*. The main difference between the two is that the Desktop Client can create and manage Progeny users, fields, datasheets and some other elements. These are mainly administrative tasks that must be performed using the Desktop Client. However, both clients can manage your clinical data input, update, retrieval, and deletion.

The Progeny application provides multiple ways of accessing the same functions. If an option is available from the toolbar as well as other areas (for example, the main menu or a context menu), then this manual references the toolbar. Although this manual does not address all the multiple ways of accessing the same function, you can use whichever method best suits your working needs.

- Main Window (Full Client) – Once you log into Progeny you are taken to the main window. The next section describes its layout and some of the available options.

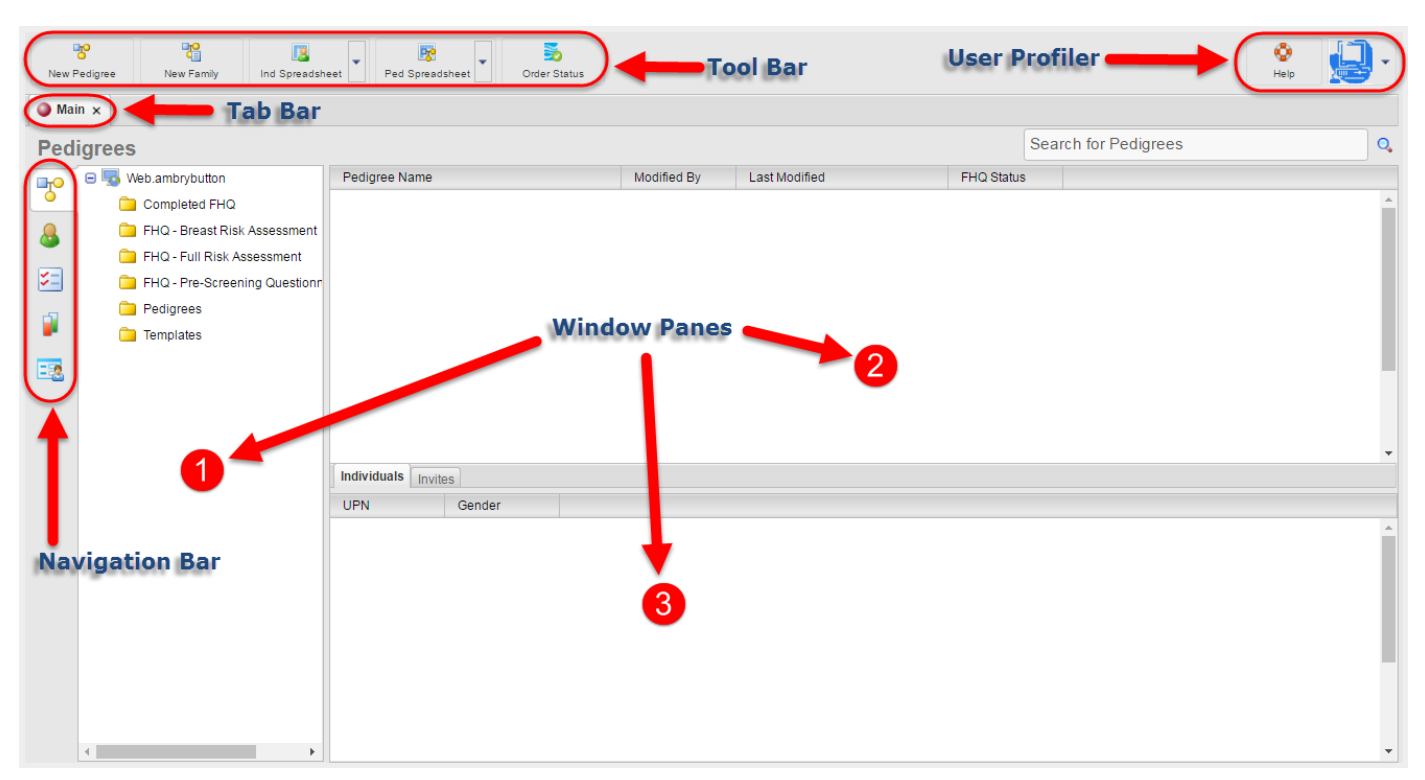

o The Main Window Layout

Tool Bar – The tool bar is located at the top left of the window as a row of icons, some with drop-down options. The tool bar provides quick access to all the available functions for a selected product feature. The tool bar is dynamically updated based on the window that is open. These are the tool bar options available from the main window.

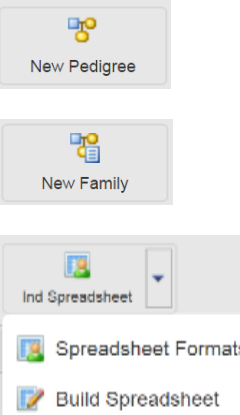

- New Pedigree allows you to create a new pedigree, name it, and select which ٠ folder you would like to place it in.
- New Family allows you to create a pedigree and specify how many immediate family members the proband has, then builds a pedigree accordingly.

Spreadsheet Formats

Ind Spreadsheet (Individual Spreadsheet) - has a dropdown arrow where you can select Spreadsheet Formats or Build Spreadsheet. Spreadsheet Formats takes you to a screen which has your saved individual spreadsheet formats. Here you can run or edit them. The Build Spreadsheet option takes you to a screen which allows you to build and run a custom query using individual level fields and system fields.

| Ped Spreadsheet       |
|-----------------------|
| 🛐 Spreadsheet Formats |
| 📝 Build Spreadsheet   |

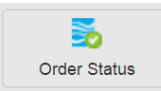

- Ped Spreadsheet (Pedigree Spreadsheet) has a dropdown arrow where you can select Spreadsheet Formats or Build Spreadsheet. Spreadsheet Formats takes you to a screen which has your saved *pedigree* spreadsheet formats. Here you can run or edit them. The **Build Spreadsheet** option takes you to a screen which allows you to build and run a custom query using pedigree level fields and system fields.
- Order Status opens a new tab showing a list of genetic tests ordered, their status, and a link to the test results report. For more information see the **Order Status section below**

• Tab Bar – Pedigrees, datasheets, spreadsheets, tables, and lookup tables open as separate tabs just below the toolbar in the main window. You can switch between each by clicking the tab you desire. To close a tab, right-click on the tab and select **Close** or click the "x" at the right of each tab.

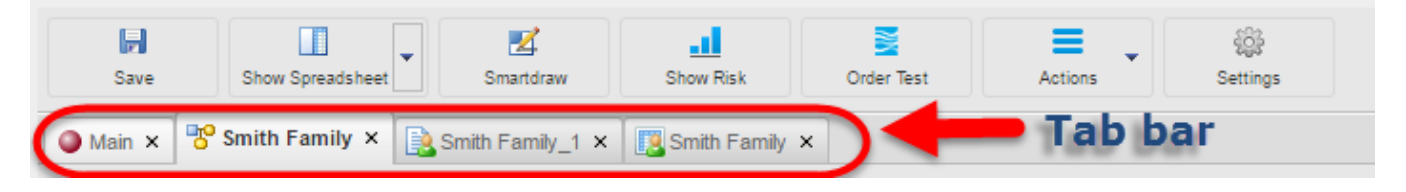

 Navigation Bar (Modules) – The navigation bar is the vertical bar displayed on the left side of the main window. Use the navigation buttons access the other modules in Progeny: Pedigrees module, Individuals module, Tasks module, Samples module, and Invitations module

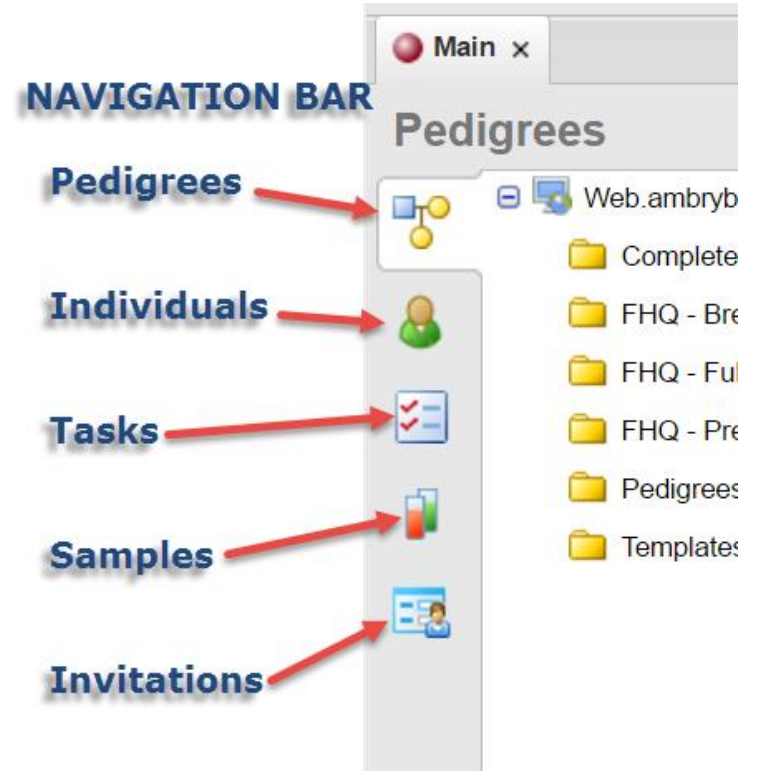

• Window Panes - The Progeny main window has three window panes. The left vertical pane displays the folder organization for a particular functional area in classic Windows Explorer-style structures. Click on a folder in the pane to open the folder. As folders and sub-folders are opened in this pane, detailed information about the selected folder's content is displayed in the upper right pane. When an item is selected in the upper right pane its information is displayed in the lower right pane.

• User Profile – Users of Progeny Web can manage their basic user profile. On the upper right side of the tool bar click the drop down arrow next to the avatar then select the View Profile button to open the View/Edit Profile window. Here users can edit their profile name, email address, photo, and password.

#### View/Edit User Profile screen:

| New Pedigree                                                                                                    | New Family Ind                                        | Spreadsheet Ped Spreadsheet Order Statu        |                                               |
|----------------------------------------------------------------------------------------------------|-------------------------------------------------------|------------------------------------------------|-----------------------------------------------|
| Main ×<br>Main ×<br>P & View/Edit Pro<br>S View/Edit Pro<br>S View/Edit Pro<br>S View/Edit Pro<br>Last Name<br>Last Name<br>Email | file<br>Progeny<br>Progeny<br>User<br>progenyuser@hea | progenyuser                                    | Progeny, User<br>progenyuser@healthcenter.org |
| Confirm Password                                                                                                    | Current Photo                                         | Upload New Photo<br>Choose File No file chosen |                                               |

 Dynamic Menus – Progeny's tool bar menu options change making available different options depending on which part of the software you are in. Below are some different tool bars that appear depending on the module you are in.

Pedigrees Module Tool Bar Options:

| New Pedigre       | e New Family Ind Spreadsh      | eet   | Ped Spreadsheet            | der Status  |                   |  |
|-------------------|--------------------------------|-------|----------------------------|-------------|-------------------|--|
| Main ×     Main × |                                |       |                            |             |                   |  |
| Pedigre           | Peo                            | digre | ees Module Tool Bar Opt    | ions        |                   |  |
|                   | vveb.ambrybutton               | Pe    | edigree Name               | Modified By | Last Modified     |  |
| •                 | 🚞 Completed FHQ                | +     | 😵 <u>Cardona Family123</u> | zaceaton1   | Jun 22, 2016 10:0 |  |
|                   | 🧰 FHQ - Breast Risk Assessment | +     | 😵 Cardona1011 Family       | progeny     | Jun 24, 2016 11:2 |  |
| <b>()</b>         | ~                              | +     | 🚏 Cardona1025 Familv       | proaenv     | Jun 15. 2016 11:2 |  |

#### Individuals Module Tool Bar Options:

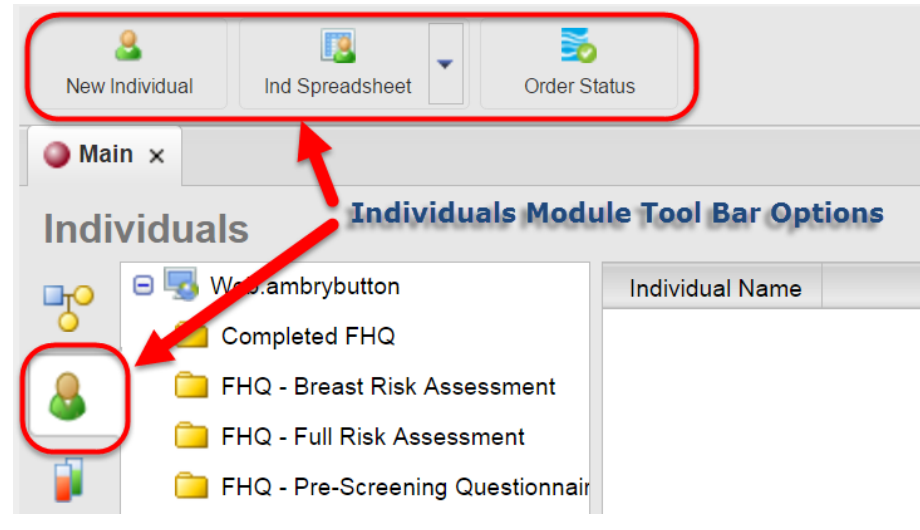

#### Invites Module Tool Bar Options:

| Invite Patient Edit Questionnaires Query Format | s Email Templates                                                                                |              |                            |
|-------------------------------------------------|--------------------------------------------------------------------------------------------------|--------------|----------------------------|
| Main ×                                          |                                                                                                  |              |                            |
| Invites Invites Module                          | Tool Bar Options                                                                                 |              |                            |
| 🕞 🗐 Web.ambybutton                              | Invite Status                                                                                    | Invited By   |                            |
| Breast Risk Assessment                          | Invite Created                                                                                   | â progeny    |                            |
| Full Risk Assessment                            | Invite Sent Questionnaire Started                                                                | DemoUser     |                            |
| Pre-Screening<br>Questionnaire                  | Questionnaire Partially Completed<br>Questionnaire Completed<br>Invite Declined<br>Reminder Sent |              |                            |
|                                                 | Invited Within St.<br>No Filter • No                                                             | arted Within | Completed Within No Filter |

Smart Lists - When data is collected for an individual, pedigree, and so on, there are typically multiple fields in which to enter the data. For example, when collecting data for an individual the fields can include First Name, Last Name, Address 1, Address 2, City, State, Zip, Race, DOB, Current Age, Height, Weight, etc. When trying to quickly locate a specific individual, pedigree, etc. in a data folder, it is simply not feasible to display all the fields. Instead, the user can customize the fields that are displayed by using Progeny's Smart List feature. A smart list displays only selected fields from all the available data fields and system fields for individuals, pedigrees, and samples. Smart lists are displayed in the right panes of the Progeny main window. Multiple smart lists are available for individuals, pedigrees, and samples. A smart list can be saved on per user basis so that each user can have his/her own preferred view, or the Progeny administrator can set a single default view for all users. After the Progeny Administrator creates the smart lists for individuals, pedigrees, etc., a contextual search can be carried out. A contextual search searches only the data that is displayed in the columns in a smart list. This provides a convenient method for quickly retrieving needed data.

#### Smart Lists options:

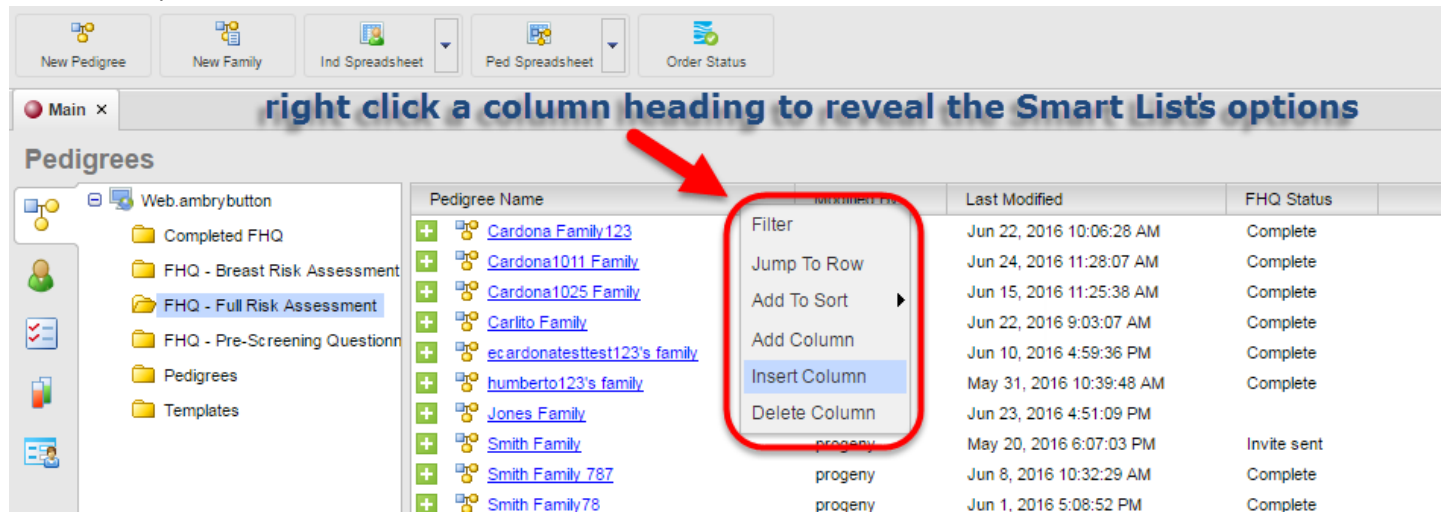

- Alternate Starting Screens Progeny has two additional screens available after logging in to the software. Depending on the user's workflow the alternative screens may prove to increase productivity by showing only the options for the user's specific workflow.
  - Dashboard Screen Some or all of the below options are available via the Dashboard screen.
     Progeny Dashboard screen:

|        |                   |                   | 🔮 📥 👻           |
|--------|-------------------|-------------------|-----------------|
| Dashbo | pard ×            |                   |                 |
| Dashb  | oard              |                   |                 |
|        |                   | PROGEN            | (               |
|        | New Pedigree      | New Individual    | Review Pedigree |
|        | Update Individual | Build Spreadsheet | Run Spreadsheet |
|        | Invite Patient    | Order Status      | Invite Status   |
|        |                   |                   |                 |

• Patients Screen – This screen focuses on managing pedigrees, individuals, and invitations.

| Progeny | Patients | screen: |  |
|---------|----------|---------|--|
|         |          |         |  |

| nvite Patient | Invite Status Build Spre | adsheet Run Spreadsheet O | rder Status              |                         |               | Help        |
|---------------|--------------------------|---------------------------|--------------------------|-------------------------|---------------|-------------|
| Dashboard .   | ^                        |                           |                          |                         |               |             |
| atien         | ts                       |                           |                          |                         |               |             |
|               |                          |                           | 2                        |                         | Only Probands | New Patient |
| Actions       | Pedigree Name            | Individual Name           | Individual Last Modified | Relationship to Proband | Referral?     |             |
| ≡.            | Jones Family             | Jones Family_1            | Jun 23, 2016             | Proband                 | NO            | <b>^</b>    |
| ≣.            | 11                       | 11_1                      | Jun 23, 2016             | Proband                 | NO            |             |
| ≣.            | 1                        | 1_4                       | Jun 23, 2016             | Proband                 | NO            |             |
| ≡.            | 12                       | 12_1                      | Jun 23, 2016             | Proband                 | NO            |             |
| ≡.            | Zac 2                    | Zac 2_1                   | Jun 22, 2016             | Proband                 | NO            |             |
| ≡.            | testing-0002             | testing-0002_1            | Jun 22, 2016             | Proband                 | NO            |             |
| ≡.            | Zac3                     | Zac3_1                    | Jun 22, 2016             | Proband                 | NO            |             |
| ≡-            | Zac                      | Zac_1                     | Jun 22, 2016             | Proband                 | YES           |             |
| ≡.            | 13                       | 13_1                      | Jun 22, 2016             | Proband                 | NO            |             |
| ≣.            | Cardona Family123        | Cardona Family123_2       | Jun 22, 2016             | Proband                 | NO            |             |
| ≡.            | Carlito Family           | Carlito Family_9          | Jun 22, 2016             | Proband                 | NO            |             |
| <b>≡</b> +    | Testing001               | Testing001_1              | Jun 21, 2016             | Proband                 | NO            |             |

- Pedigrees - A pedigree, also known as a genogram, is a diagram that depicts individuals who are related by blood or another factor. Different icons represent different types of individuals. For example, a square icon indicates a male individual, a circle icon indicates a female individual, and a diamond icon indicates an individual of unknown/undetermined gender. Although there are no definitive standards when drawing pedigrees, there are published guidelines for the human genetics market. Progeny uses pedigree icons based on the guidelines published in the American Journal of Human Genetics (1995) Bennet, et al.

Icons used on pedigrees drawn in Progeny:

| Male Female Gender Unknown |               | Normal Marriage |
|----------------------------|---------------|-----------------|
| Proband Pregnant Deceased  | □0            | Separated       |
| Stillbirth O SAB 🛛 TOP     | 00            | Divorced        |
| No Issue Infertile         | DO            | Casual          |
|                            |               | Consanguineous  |
| Plus O Minus O Asterisk    |               | No Issue        |
| Dizygotic Twins            | 1             |                 |
| Monozygotic Twins          |               | ) Infertile     |
| Twin Status Unknown        | $\perp$       |                 |
| Adopted In                 | 6             | Adopted Out     |
| 1 2 Blue P                 | erson Numbers |                 |
|                            |               |                 |
| Hooks                      |               |                 |
|                            | •             |                 |
|                            | $\bigcirc$    |                 |

 Creating Pedigrees – After clicking the Pedigrees module on the navigation bar you can create a pedigree by clicking the New Pedigree button on the Main tab, or by right clicking in the upper right pane of the Main tab and selecting New Pedigree.

#### Create a pedigree:

| New P         | h <mark>o</mark><br>Pedigree | 2 Rew Family                            | Ind Spreadshe       | et 💌                   | Ped Spreadsheet                    | order Status              |
|---------------|------------------------------|-----------------------------------------|---------------------|------------------------|------------------------------------|---------------------------|
|               | n                            | sele<br>the<br>in the                   | ct the Pe<br>New Pe | edigr<br>digre<br>riah | ees module<br>button, or<br>t pane | then click<br>right click |
| (P)           | ⊡ <b>5</b> w                 |                                         | 10                  | Pedig                  | ree Name                           |                           |
| 8             |                              |                                         |                     | 2                      | New Pedigree                       |                           |
| <b>&gt;</b> = |                              | FHQ - Breast Risk<br>FHQ - Full Risk As | sessment            |                        |                                    |                           |
|               |                              | FHQ - Pre-Screen                        | ing Questionn       |                        |                                    |                           |

You are then prompted to name the pedigree and select a folder in which to save it.

| Name the | new nediaree | and select a | folder to | save it in•  |
|----------|--------------|--------------|-----------|--------------|
| Nume the | new peutyree | unu selett u | juluer lu | Suve il III. |

| Second Second Se |              | ×    |
|----------------------------------------------------------------------------------------------------|--------------|------|
| Pedigree Name                                                                                                    | Open on Save | Save |
| E 😼 Web.PROGENY DEMO                                                                                                    |              |      |
| Completed FHQ                                                                                                    |              |      |
| Eug                                                                                                    |              |      |
| 🔁 FHQ - Breast Risk Assessment                                                                                                    |              |      |
| 🔁 FHQ - Full Risk Assessment                                                                                                    |              |      |
| FHQ - Pre-Screening Questionnaire (Breast)                                                                                                    |              |      |
| 🗀 мт                                                                                                    |              |      |
| Pedigrees                                                                                                    |              |      |
| Templates                                                                                                    |              |      |
|                                                                                                    |              |      |
|                                                                                                    |              |      |
|                                                                                                    |              |      |
|                                                                                                    |              |      |
|                                                                                                    |              |      |

The pedigree can be edited by using the options available from the **Actions** button of the pedigree tool bar as shown below.

÷ = Actions Settings Add Text Add Individual ٠ Male Show Family Palette Female Query Individuals Select ۶ All Print Reverse Select Fit to Page Relatives Copy/Save as image Ancestors Transmit Pedigree Descendants Create Sub-Pedigree Siblings Parents Children Spouses Aunts / Uncles 1st Degree 2nd Degree 3rd Degree 4th Degree 5th Degree

Options available on the Actions button from the Pedigrees module tool bar:

There are several elements on a pedigree that are used to display information. Here they are with descriptions

- Individual Icons The Individual Icon represents one individual on the pedigree. This icon will be a square for males, a circle for females, and a diamond for undetermined gender. These icons can contain several colors and shapes to represent a medical condition.
- Pedigree Symbols Symbols are applied to icons to graphically represent data about the individual, such as individuals with a cancer diagnosis that equals Breast. A Symbols Legend identifies each symbol.
- Pedigree Subtext The icon subtext, which is the text that is displayed above or below an individual icon on a pedigree, is specific for the individual. A Subtext Legend can be shown to the left of each generational line on a pedigree to identify specifically what the subtext information is.
- Pedigree Text Boxes You can add a text box to individual pedigrees for customized text. Just select Add Text from the pedigree's Actions dropdown menu and place the text field on the canvas. You may adjust the font type and size by right clicking the new text box, or resize it by grabbing its corners or edges. Reposition it by dragging the 4-way arrow cursor that appears when your mouse is over the text box.
- Pedigree Dropfields Pedigree Dropfields are used for placing the same field on multiple pedigree canvases. You can add fields to a pedigree canvas, save the added fields as a format, then apply the format to some or all pedigrees in a folder.

#### Example of Pedigree Canvas Elements:

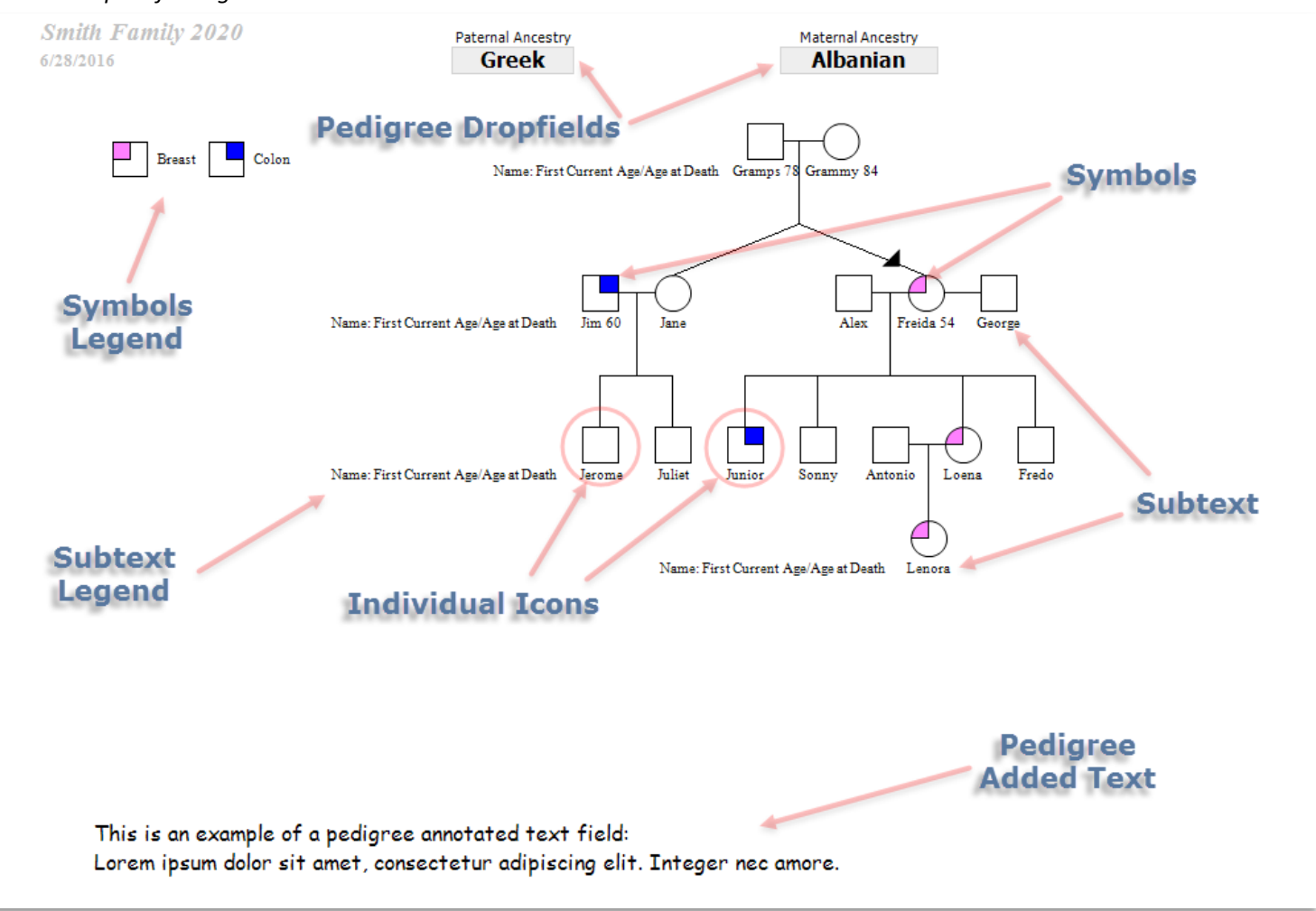

- Modifying Pedigrees There are three ways to add individuals to a pedigree as shown below.
  - 1) Right click an individual on the pedigree to show a relation menu then select the relation you would like to add.
  - 2) After selecting an individual on the pedigree canvas the individual's icon will show yellow arrows around it and black dots in a yellow square. The yellow arrows are used to add an individual of a particular relationship dependent upon the arrow chosen, and a gender dependent upon whether the arrow is left or right clicked. The dots are used to join two existing individuals in a relationship dependent upon the dot chosen.
  - 3) Click on the Actions icon on the Pedigree Tool Bar and select Show Family Palette. On the Family Palette select the relation you would like to add then click the individual you would like to add the relation to.

#### 3 ways to add individuals to a pedigree:

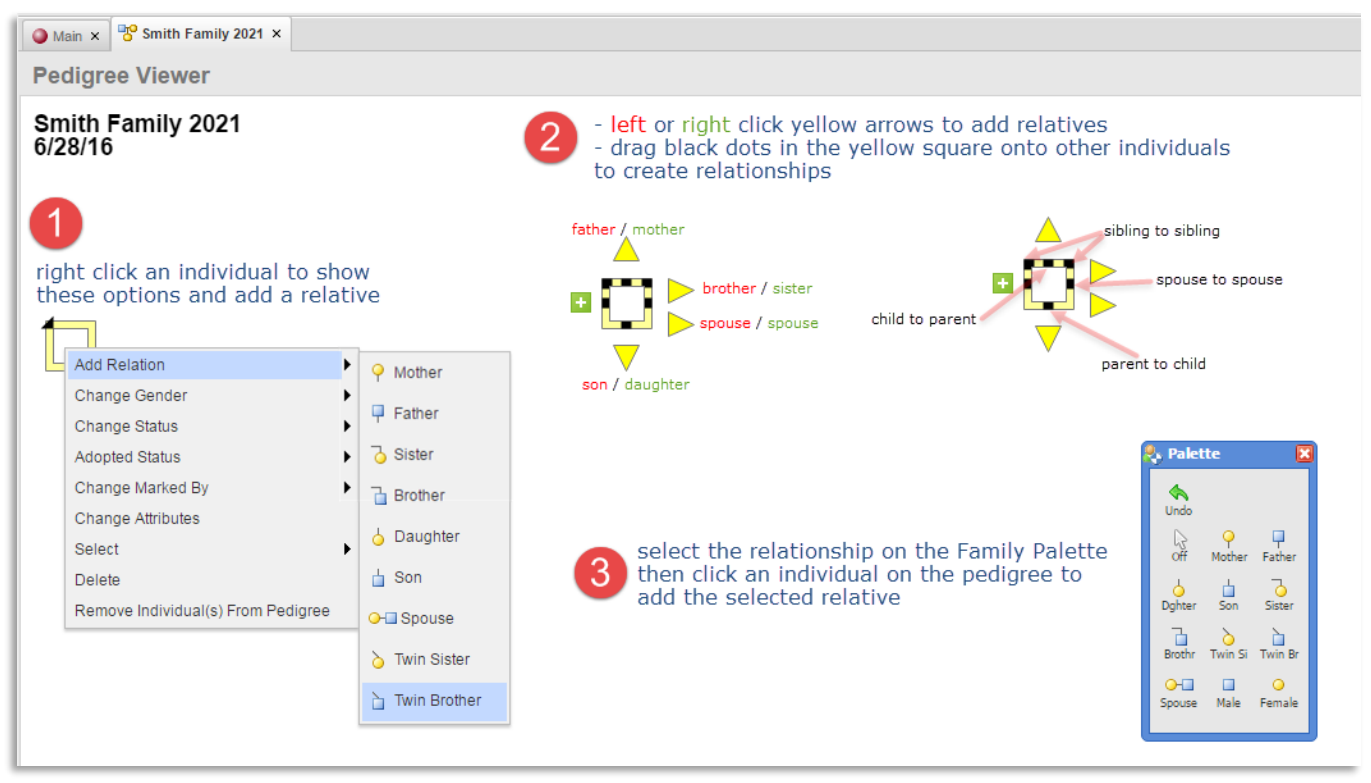

By clicking the Settings icon on the pedigree module's tool bar you can select which elements are shown on a pedigree, modify how they are displayed, and specify how the Smartdraw feature works.

Modifying what elements are shown on a pedigree:

| Pedigree Settings |                                                                                                    |                                                                                             |                                                                                          | ×     |
|-------------------|----------------------------------------------------------------------------------------------------|---------------------------------------------------------------------------------------------|------------------------------------------------------------------------------------------|-------|
| Pedigree Display  | <ul> <li>Show Grid</li> <li>Snap To Grid</li> <li>Show Page Breaks</li> </ul>                                                                                           | <ul> <li>Show Symbols Legend</li> <li>Show Subtext Legend</li> <li>One Click Add</li> </ul> | <ul> <li>Show Invite Status</li> <li>Show Linkage Settings</li> <li>Use Hooks</li> </ul> |       |
| Smartdraw Options | <ul> <li>Show Header</li> <li>Show Footer</li> <li>Proband Arrow Position</li> <li>Icon Subtext Font</li> <li>Times</li> <li>Header</li> <li>Smith Family 20</li> </ul> | Auto Draw  Show Haplotypes Upper Left New Roman                                             | Show Blue ID # Show Date                                                                 |       |
|                   |                                                                                                    |                                                                                             |                                                                                          | Close |

#### Modifying how the individual icons, relationship lines, and grid lines show on a pedigree:

| Pedigree Settings   |                     |     |   |     |  |                    |                             |  |       | × |
|---------------------|---------------------|-----|---|-----|--|--------------------|-----------------------------|--|-------|---|
| 🕫 Pedigree Display  |                     |     |   |     |  |                    |                             |  |       |   |
| Pediaree Dimensions | Line Width          | 1   |   |     |  |                    |                             |  |       |   |
|                     | Scale               | 100 |   |     |  | Example<br>subtext |                             |  |       |   |
| Smartdraw Options   | Icon Size           | 27  |   |     |  |                    | nple Example<br>ext subtext |  |       |   |
| Formats             | Sibling Line Height | 39  | ] |     |  |                    |                             |  |       |   |
|                     | Y-Subtext Spacing   | 29  |   |     |  |                    | $\square$                   |  |       |   |
|                     | Individual Space    | 55  | x | 115 |  |                    | $\bigcirc$                  |  |       |   |
|                     | Grid Space          | 7   | x | 27  |  |                    |                             |  |       |   |
|                     |                     |     |   |     |  |                    |                             |  |       |   |
|                     |                     |     |   |     |  |                    |                             |  | Close |   |

#### Selecting which Smartdraw Options you would like enabled:

| Pedigree Settings                                                                                             |                                                                                                    | ×   |
|----------------------------------------------------------------------------------------------------|----------------------------------------------------------------------------------------------------|-----|
| <ul> <li>Pedigree Display</li> <li>Pedigree Dimensions</li> <li>Smartdraw Options</li> <li>Formats</li> </ul> | <ul> <li>Keep Spouses Together</li> <li>Line Up Generations</li> <li>Conserve Left Space</li> <li>Force Father Left</li> <li>Redraw Pedigree</li> </ul> |     |
|                                                                                                    | Ck                                                                                                    | ose |

• Split Spreadsheets and Split Datasheets - To view a spreadsheet or datasheet while viewing a pedigree click the Show Datasheet icon on the Pedigree tool bar, then choose either the Show Spreadsheet or the Show Datasheet option. The screen splits in two showing the pedigree on the left and the spreadsheet or datasheet on the right.

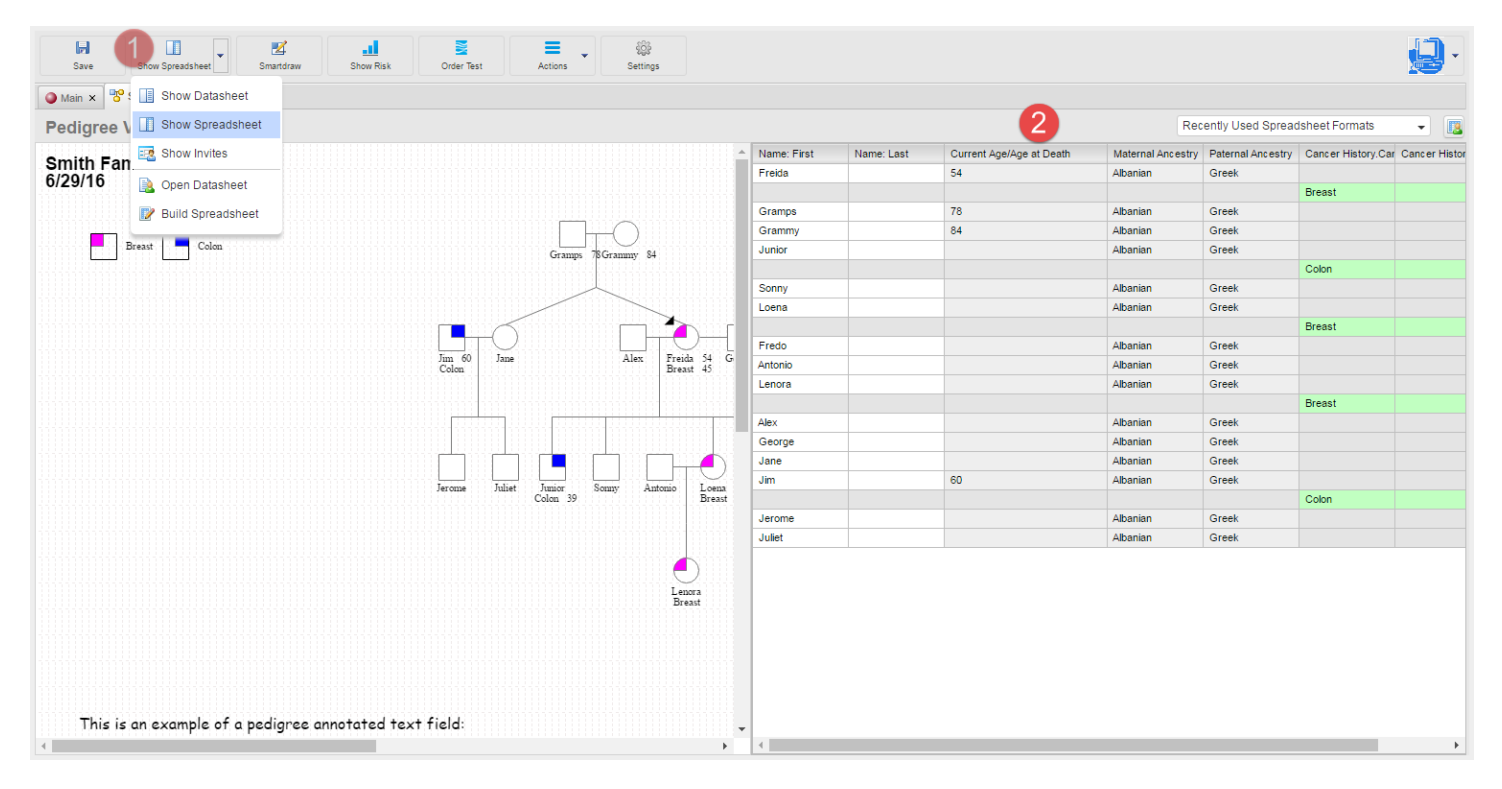

#### Show Spreadsheet Split Screen:

#### Show Datasheet Split Screen:

| Save Thor Spreadsheet Smartdraw Show Risk Order        | Test Actions Settings                         |                                               |                                  |                            | <b>.</b>              |
|--------------------------------------------------------|-----------------------------------------------|-----------------------------------------------|----------------------------------|----------------------------|-----------------------|
| Main x 😵 📋 Show Datasheet                              |                                               |                                               |                                  |                            |                       |
| Pedigree \ 1 Show Spreadsheet                          |                                               |                                               |                                  | Recently Used Datasheet Fo | rmats 🗸 📻             |
| Smith Fan Ban Show Invites                             |                                               | Patient Info     Medical History     Cancer H | istory Testing Cent Entered Data | Risk Model Inputs          |                       |
| 6/29/16 👔 Open Datasheet                               |                                               |                                               |                                  |                            |                       |
| 📝 Build Spreadsheet                                    |                                               | Patient ID                                    | Relationship to Proband          | Individual Last Modified   | Individual Modified B |
| Breast Colon                                           | Gramps 78Grammy 84                            | , F                                           | Proband                          | Jun 29, 2016               | progeny               |
|                                                        |                                               | Name: First                                   | Date of Birth                    |                            |                       |
| _                                                      |                                               | Middle Name                                   | Est Age/Age at Death             | 54                         |                       |
|                                                        | TO LPD                                        | Name: Last                                    | Date of Death                    | 54                         |                       |
| Jmi 6<br>Colon                                         | 0 Jane Alex Preida 34<br>Broom 45             | Suffix                                        | Current Age/Age at Death         | 54                         |                       |
|                                                        | · ·                                           | MRN                                           | Cause of Death                   | 54                         | _                     |
|                                                        | ·····                                         |                                               |                                  |                            |                       |
|                                                        |                                               | Address                                       |                                  |                            |                       |
|                                                        |                                               | City                                          | State Zip C                      | Code                       |                       |
| Jerome                                                 | Juliet Junior Sonny Antonio Lo<br>Colon 39 Br | east Email Address                            |                                  |                            |                       |
|                                                        |                                               | Phone - Preferred                             | Cell/Alt Phone Nun               | nber                       |                       |
|                                                        |                                               |                                               |                                  |                            |                       |
|                                                        |                                               | Ethnicity                                     | Race                             |                            |                       |
|                                                        | Lenora<br>Breast                              | Sub race/ethnicity                            | Race if other                    |                            | -                     |
|                                                        |                                               | Maternal Ancestry Table                       |                                  | Paternal Ancestry Table    |                       |
|                                                        |                                               | Maternal Ancestry                             |                                  | Paternal Ancestry          |                       |
|                                                        |                                               | Albanian                                      |                                  | Greek                      |                       |
| This is an example of a pediaree annotated text field: |                                               |                                               |                                  |                            |                       |
| 4                                                      |                                               |                                               | B Datas Data                     |                            | • • • •               |

#### Progeny 9 Web Quick Start Guide

August 2016 Page | 22

- Copying and Moving Pedigrees Pedigrees can be copied or moved between Pedigree folders. For either of these actions, the following are important points to note:
  - Copying a pedigree leaves the original pedigree in its original data folder while putting a copy (or duplicate) of the pedigree in the new destination folder. Any edits made to the copied pedigree are not reflected in the original pedigree.
  - Moving a pedigree removes the pedigree from its original data folder and places the pedigree in a new destination folder. A copy of the original pedigree is not made.
- Deleting Pedigrees Deleting a pedigree is a permanent event. A deleted pedigree cannot be recovered from the database.

To delete a pedigree follow these steps:

- 1) On the Progeny main window navigation bar, click the Pedigrees button to open the Pedigrees window. Choose the Pedigree folder that contains the pedigree(s) to be deleted.
- 2) Right-click the Pedigree being deleted and on the context menu that opens click "Delete Pedigree".
- 3) A delete confirmation window appears. Click Yes. The selected pedigree is deleted and the user returns to the Pedigrees window.

- Individuals To add individuals to your database without attaching them to a pedigree, select the Individuals module from the Navigation Bar. An individual who is not contained in a pedigree is referred to as a singlet. After creating a singlet, the singlet can be moved to an existing pedigree or to a new pedigree.
  - o Creating Individuals
    - 1) On the Progeny main window navigation bar, click the Individuals button

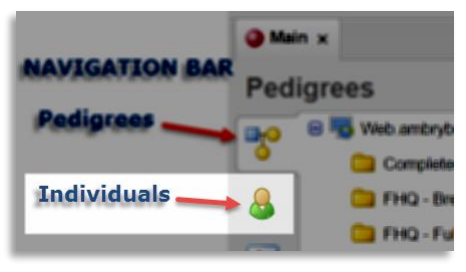

2) On the Individuals window, click the New Individual tool bar button. The Add New Individual dialogue box opens. Enter the name for the new individual, select the gender for the individual, then select the data folder to which the individual is being added. A message indicates the individual was successfully created.

| & Add New Individual                       |              | ×    |
|--------------------------------------------|--------------|------|
| Individual Name John Doe                   | Open on Save | Save |
| Male     Female     Unknown                |              |      |
| 😑 🌄 Web.ambrybutton                        |              |      |
| Completed FHQ                              |              |      |
| 🧰 FHQ - Breast Risk Assessment             |              |      |
| 🗀 FHQ - Full Risk Assessment               |              |      |
| FHQ - Pre-Screening Questionnaire (Breast) |              |      |
| Pedigrees                                  |              |      |
| C Templates                                |              |      |
|                                            |              |      |
|                                            |              |      |
|                                            |              |      |
|                                            |              |      |
|                                            |              |      |
|                                            |              |      |

- Copying and Moving Individuals Users can copy an individual between data folders, and can move an individual between data folders. For any of these actions, the following are important points to note:
  - Copying an individual leaves the original individual in its original data folder while putting a copy (or duplicate) of the individual in the new destination folder. Any edits made to the copied individual are not reflected in the original individual.
  - Moving an individual removes the individual from its original data folder and places the individual in a new destination folder. A copy of the original individual is not made.
  - 1) To copy or move an individual click the Individuals button on the Progeny main window navigation bar.
  - 2) Right click the individual you would like to move and select Copy Individual.

| Image: Second system         Image: Second system         Image: Se | atus                                                                                                    |
|----------------------------------------------------------------------------------------------------|----------------------------------------------------------------------------------------------------|
| Main × Smith Family 2020 ×                                                                                                    |                                                                                                    |
| <ul> <li>Web.ambrybutton</li> <li>Completed FHQ</li> <li>FHQ - Breast Risk Assessment</li> <li>FHQ - Full Risk Assessment</li> <li>FHQ - Pre-Screening Questionnai</li> <li>Pedigrees</li> <li>Templates</li> </ul>                                                                                                    | Individual Name         John Doe         New Individual         Change Gender         Copy Individual         Move to pedigree         Rename Individual         Delete Individual         Open Individual         Open Individual         New Task         New Invite |

- 3) Type in a new name for the individual then select a folder you would like the individual copied into. A message indicates the individual was successfully copied.
- o Deleting Individuals
  - 1) Right click the individual you would like to move and select Delete Individual.
  - 2) A message appears asking if you're sure you wish to delete the selected individual. Click Yes. The individual is deleted.

- Individual Datasheets The individual datasheet is used to enter and store information about individuals in the Progeny database. An Individual datasheet can contain individual database fields, pedigree database fields, and marker database fields. Datasheets are built from within the Progeny Desktop (Fat) client then saved as a format (similar to a template). This format can now be applied to other individuals or folders within Progeny.
  - Applying Individual Datasheet Formats Click an individual in the Individuals module or double click an individual on a pedigree. The datasheet opens up. In the upper right corner of that window is an icon named Select a New Datasheet Format by its mouse-over label, as shown below. Select the containing folder then the desired format. Once selected the individual datasheet opens up this format.

| Main x Dohan I                               | Redo Print                              | Order Test                 | 1 selec                                     | t the Ne           | ew Data                                                    | sheet Forn                                                                                                    | nat icon                                                                                                    |              |
|----------------------------------------------|-----------------------------------------|----------------------------|---------------------------------------------|--------------------|------------------------------------------------------------|----------------------------------------------------------------------------------------------------|----------------------------------------------------------------------------------------------------|--------------|
|                                              | ashoot                                  |                            |                                             | 1                  | Ŧ                                                          | Recently Used Data                                                                                                    | asheet Formats                                                                                                    |              |
| Patient Info Medical His                     | story Cancer History                    | Testing Patient Entered    | Data Risk Model Inputs                      |                    |                                                            |                                                                                                    | Select a New Data                                                                                                    | sheet Format |
| Patient ID                                   | Relati<br>Unki                          | ionship to Proband<br>nown | Individual Last Mo<br>Jun 29, 2016          | dified             | C S Datashi<br>Arci<br>D Fok<br>D DS<br>DS<br>Ped<br>2 Que | eet Format Folders Pre<br>hive Bre<br>der IDS Formats<br>Formats<br>iFormats<br>igree and Individual<br>estionnaire Formats | -Screening (Breast)<br>ast Risk Assessment<br>Risk Assessment<br>file<br>Q Email Invitation<br>attive Template<br>ms of use |              |
| Name: First                                  |                                         | Date of                    | Birth                                       |                    |                                                            |                                                                                                    |                                                                                                    |              |
| Middle Name                                  |                                         | Est Age/Age at D           | eath                                        |                    |                                                            |                                                                                                    |                                                                                                    |              |
| Name: Last                                   |                                         | Date of D                  | eath                                        |                    |                                                            |                                                                                                    |                                                                                                    |              |
| Suffix                                       |                                         | Current Age/Age at D       | eath                                        |                    |                                                            |                                                                                                    |                                                                                                    |              |
| MRN                                          |                                         | Cause of D                 | eath                                        |                    |                                                            |                                                                                                    |                                                                                                    |              |
| Address<br>City                              |                                         | State                      | Zip Code                                    |                    |                                                            | <b>.</b>                                                                                                    |                                                                                                    |              |
| Email Address                                |                                         |                            |                                             |                    |                                                            | $\overline{\mathbf{V}}$                                                                                                    |                                                                                                    |              |
| Phone - Preferred                            |                                         | Cell/Alt Phon              | e Number                                    | <b>2</b> nav       | vicate to                                                  | V<br>the folder                                                                                                    | which cor                                                                                                    | ntains       |
| Ethnicity                                    |                                         | ŧ                          | Race                                        | the                | desired                                                    | Datasheet                                                                                                    | t Format th                                                                                                    | nen          |
| Sub race/ethnicity                           |                                         | Race if o                  | ther                                        | sele               | ect the fo                                                 | ormat.                                                                                                    |                                                                                                    |              |
| Maternal Ancestr<br>Maternal Ance<br>Add Row | y Table<br>estry<br>≩ Copy Row , ⊒ Dele | te Row                     | Paternal Ancestry Tabl<br>Paternal Ancestry | e<br>py Row 🔒 Dele | ete Row                                                    |                                                                                                    |                                                                                                    |              |

- Fields Progeny Web client does not allow users to create, modify or delete database fields. This section will cover database fields and functions but keep in mind configuring fields is an administrator function that must be managed in the Progeny Desktop client by a Progeny administrator. When an administrator creates a database field in the Progeny Desktop Client a field type is specified. The field type determines the type of data that a user can enter into the field (text, numeric, date, etc.) or determines how the field functions in the database, for example, an image displays in the field when a user selects an image file for an image field, date fields provide a date picker for data entry into those field types. Each field type is marked with a unique icon in application.
  - Field Types The table below lists the field types that are available in a Progeny database, the icon used to represent the field type, and a description of each field.

| Field Type       | lcon        | Description                                                                                                    |
|------------------|-------------|----------------------------------------------------------------------------------------------------|
| Text             | A           | Alphanumeric characters (all digits and printable characters)<br>up to a maximum of 32,000 characters.                                                                                                    |
| Date             | 2           | M/D/YY or M/D/YYYY                                                                                                    |
| Numeric          | 8           | The digits 0-9. Negative numbers and decimals allowed.                                                                                                    |
| Yes/No           |             | Checkbox field that holds a value of either 1 (to indicate Yes) or 0 (to indicate No).                                                                                                    |
| Dropdown         | ٤           | Displays a list of pre-defined list of items from which the user can select one item.                                                                                                    |
| Image            | 1<br>1<br>1 | Allows for the display of an image in an allowed format in the field.                                                                                                    |
| Table            | Ħ           | The field is to be included in a table. The field does not have a pre-defined value.                                                                                                    |
| Lookup Table     | M           | The field is to be included in a table. The fields have pre-<br>defined values.                                                                                                    |
| Computed         | Z           | No data entry is allowed in this field. Instead, a non-editable<br>value is displayed in the field. The value that is displayed is<br>automatically calculated based on the expression, function, or<br>constant assigned to the field or values that are contained in<br>other fields. |
| Summary          | Σ           | Provides summary information for a given column on a per<br>pedigree basis. The summary can be an average, a total count,<br>a minimum value, a maximum value, or a sum total.                                                                                                    |
| Table<br>Summary | B           | A computed field that summarizes the data for a given column in a given table.                                                                                                    |
| Hyperlink        | H           | Links to an external document, website, and so on.                                                                                                    |

- Formats - After your Progeny administrator has configured the layouts of information on the pedigree canvas (subtext, symbols, pedigree fields), within the individual datasheets (tabs and fields), and for spreadsheet queries, each configuration can be saved as a format (template). These formats can then be loaded and applied within Progeny as needed.

| Main × Smith Family 2020 ×          |                                                                   | select the Acti           | ons button                                                                                                    |
|-------------------------------------|-------------------------------------------------------------------|---------------------------|----------------------------------------------------------------------------------------------------|
| edigree Viewer<br>Smith Family 2020 | Pedigree Settings                                                 |                           | ×                                                                                                    |
| 6/30/16                             | <ul> <li>Pedigree Display</li> <li>Pedigree Dimensions</li> </ul> | Symbols<br>Cancer         | Subtext Cancer                                                                                                    |
|                                     | Smartdraw Options                                                 | Fields Select format None | Markers  Select format  select the button for which                                                                                                    |
| select the F                        | ormats button                                                     | Ancestry Load new format  | type of format you would<br>like to load. Recently loaded<br>formats will be displayed.<br>Select one or search for<br>another format by selecting<br>'Load new format'. |
|                                     | 1                                                                 |                           | Close                                                                                                    |

#### Selecting formats for your pedigree:

• Pedigree Symbols Formats – These formats will display their symbols on the individual's icon, typically to graphically represent a medical condition defined in the Symbols Legend.

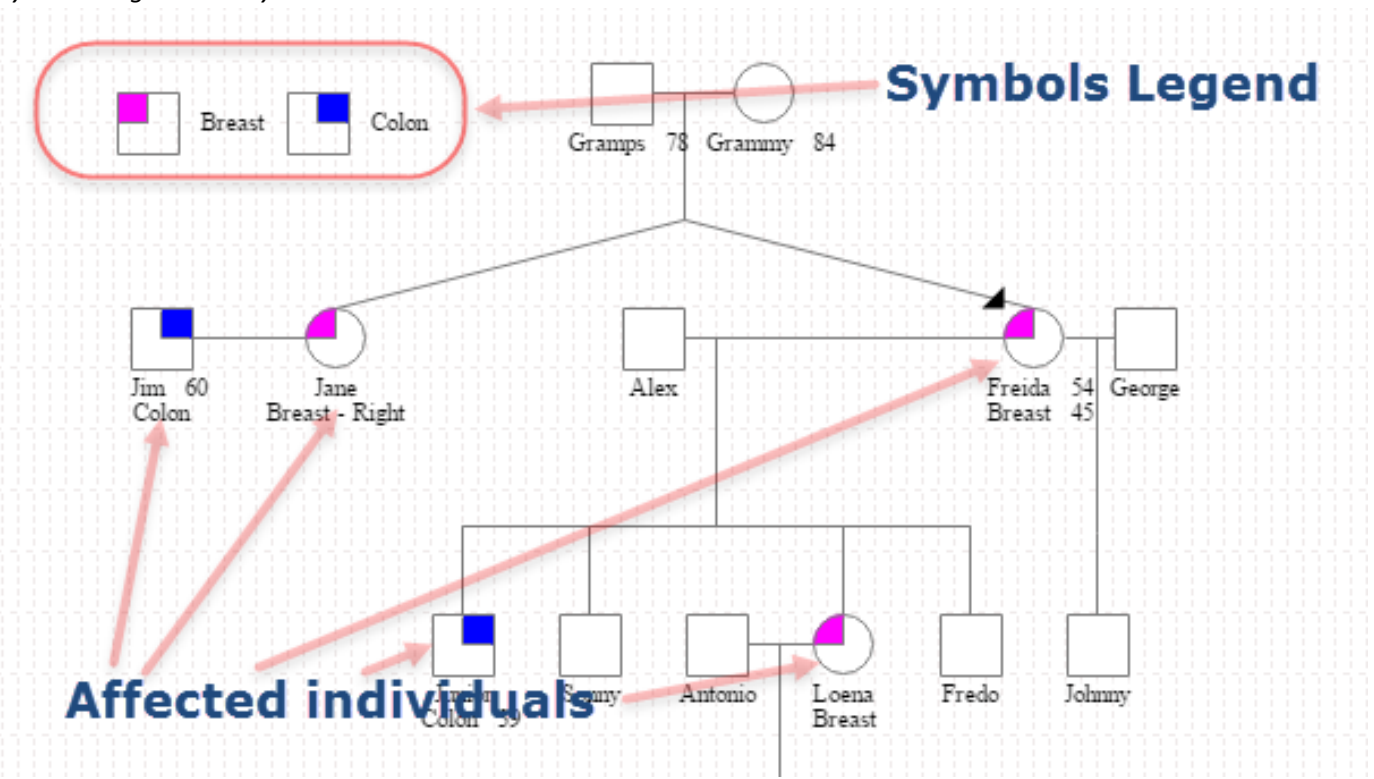

Symbols Legend and Symbols shown on Individual Icons:

- Icon Subtext Formats The Icon Subtext is the text displayed below an individual icon on a pedigree. This information is specific to the individual. These formats are built by your Progeny administrator then applied to pedigrees as needed by Progeny Web client users.
- Pedigree Fields Formats Pedigree fields are pedigree level fields displayed on a pedigree canvas showing information specific to that pedigree, like maternal or paternal ancestry. These formats are built by your Progeny administrator then applied to pedigrees as needed by Progeny Web client users.
- Individual Datasheet Formats Individual datasheets are created to display and edit multiple fields of data on an individual. This information can be separated onto tabs for better organization.
- Individual Data Spreadsheet (Query) Formats Individual Data Spreadsheets are used for creating search queries of the database fields and customizing how that information is displayed. This is a powerful tool which can be used to perform specific and granular queries of your database information. These custom queries can be saved as formats, then run or edited as needed.

- Spreadsheets Queries – Spreadsheet Queries are used for searching for specific field data and displaying the results in a spreadsheet. You can search either your Individual level fields or your Pedigree level fields.

#### Build an Individual level Spreadsheet:

| New Pedigree | New Family         | Ind Spreadsh | eet Ped Sprea  | dsheet | Sorder Status |            |
|--------------|--------------------|--------------|----------------|--------|---------------|------------|
| Main ×       | 0                  | [ Sprea      | dsheet Formats |        |               |            |
| Pedigrees    |                    | 📝 Build S    | Spreadsheet    |        |               |            |
| 🕞 🛛 🗐 🗤      | eb.PROGENY DEM     | 10           | Pedigree Name  |        |               | Modified E |
| L <u>e</u> = | Completed FHQ      |              |                |        | 2             |            |
| <u> </u>     | FHQ - Breast Risk  | Assessment   |                |        |               |            |
| <b></b>      | FHQ - Full Risk As | sessment     |                |        |               |            |

#### Build a **Pedigree** level Spreadsheet:

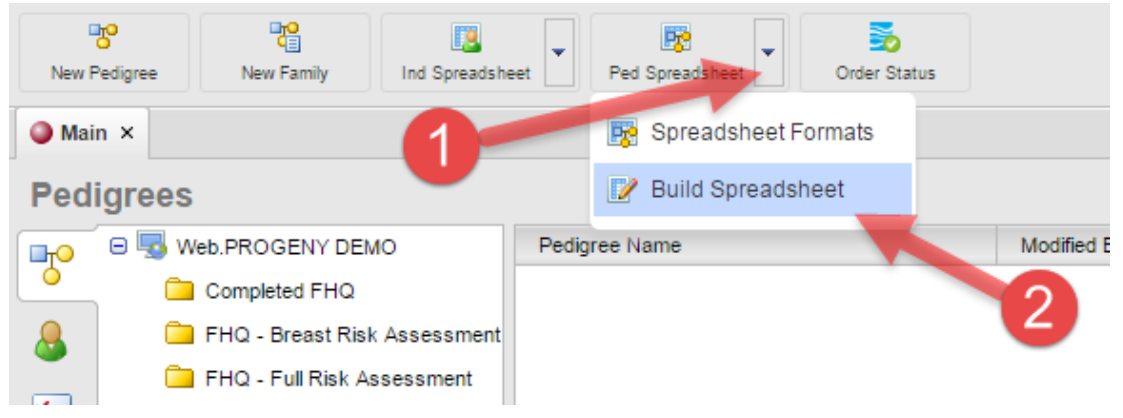

- From these levels you can select which fields you wish to query, add logical operators to your search, and specify how the results are sorted. This is a powerful tool which can be used to perform broad and general, or specific and granular queries of your database. After you build a query it can be saved as a format, then re-run or edited as needed.
  - Query Panes The four panes on a query screen are for building the query.
    - On the left is the Fields pane which lists the fields of your database. You can search for fields in this pane by typing a portion of the field name into the search field atop the Fields pane.
    - The upper right Columns pane is used to list the columns (fields) you wish displayed on the results spreadsheet. The top to bottom ordering of fields in this pane will reflect as left to right columns on the spreadsheet results. You can change the order of the spreadsheet results columns by moving each field up or down in the Columns pane.
    - The middle right pane determines the sort order of your query results. Drag fields from the Fields pane into this pane or use the Add to sort icon on a Column field to copy the field into the Sort pane.
    - The Query pane is where you can add specific conditions to a field, e.g. Last Name equals Smith.

#### Spreadsheet Query Panes: Fields, Columns, Sort, and Query

| Run Load Fmt Sav               | e Fmt                              |                                                    | <b>.</b> |
|--------------------------------|------------------------------------|----------------------------------------------------|----------|
| Main × 🖪 New Ind Spreadsheet × |                                    |                                                    |          |
| Fields list of databas         | se fields                          |                                                    |          |
| Individual name                | er menar                           | Columns which columns you want displayed on the    |          |
|                                | Adopted                            | spreadsheet results and in what order              |          |
| Custom Eiskin                  | BRCAPro 5 Year Breast Risk         | Type Field Path                                    |          |
| System Pieus                   | BRCAPro 5 Year Ovarian Risk        |                                                    |          |
|                                | BRCAPro Any Mutation Probability   |                                                    |          |
| Core Fields                    | BRCAPro BRCA1 Mutation Probability |                                                    |          |
| Computed Fields                | BRCAPro BRCA2 Mutation Probability |                                                    |          |
| Demographics                   | BRCAPro Lifetime Breast Risk       |                                                    |          |
| Family History                 | BRCAPro Lifetime Ovarian Risk      |                                                    |          |
| Eedback                        | Deceased Status                    |                                                    |          |
| Medical History                | Degree of Relation                 | Drag Fields From Warehouse And Drop Here           |          |
| Breast                         | Degree of Relation 2               |                                                    |          |
| Cancer                         | Father ID                          |                                                    |          |
|                                | Folder Name                        |                                                    |          |
| Coon                           | E Folder Path                      |                                                    |          |
| Dermatologic                   | G:P                                |                                                    |          |
| Genetic Testing                | Gender                             |                                                    |          |
| Neurological                   | Gender Unknown                     |                                                    |          |
| Reproductive                   | Genotyped                          | which columns you want the                         |          |
| 🔁 PHI                          | Global ID                          | (1 Sort Optional)                                  |          |
| Risk Model Fields              | Individual Created By              | Type Field Direction                               |          |
| Summary Fields                 | Individual Created Date            |                                                    |          |
| Table Fields - NO OUERY        | Individual Last Modified           |                                                    |          |
|                                | Individual Name                    |                                                    |          |
| Custom Fields                  |                                    | Move Fields From Columns Panel Above               |          |
| Pedigree Data Folders          | Marked By                          |                                                    |          |
| Core Fields                    | Maternal-Paternal                  |                                                    |          |
| Computed Fields                | MelaPro 5 Year Melanoma Risk       | Our Continuell add logical operators to fields     |          |
| E FHQ                          | MelaPro Any Mutation Probability   | Query Optional) and Togical Operators to Helds     |          |
| Risk Model Fields              | MelaPro Lifetime Melanoma Risk     | Type ( Field of arget your sealer results ) AND/OR |          |
| Summary Fields                 | MMRPro 5 Year Colorectal Risk      | Move Fields From Columns Danel Above               |          |
| Custom Fields                  | MMRPro 5 Year Endometrial Risk     | (Or Drag Fields From Warehouse And Dron Here)      |          |
|                                | MMRPro Any Mutation Probability    | (or pray reas from watchouse and prop field)       |          |
|                                | MMRPro Lifetime Colorectal Risk    |                                                    |          |
|                                | MMRPro Lifetime Endometrial Risk   |                                                    |          |
|                                | MMRPro MLH1 Mutation Probability   | •                                                  |          |

- Building Queries To build a Spreadsheet Query first select the level (Individual or Pedigree) you wish to query as shown above.
  - 1) Select which field(s) you want shown on the spreadsheet results You can use the search field to quickly find the field you are looking for. Just type in any portion of the field name and click the magnifying glass icon on the right side of the search field.
  - 2) Drag the field into the Columns and/or Query panes.
  - 3) From the fields you have dragged into the Columns pane use the icons available in the *mouse over menu* to add it to the Sort or Query panes.
  - 4) Specify whether you would like to sort in ascending (default) or descending order. You may sort by several fields. The first field will be the primary sort column, the second field the secondary, and so on.
  - 5) Configure the logical operators, values, Boolean operators, and parentheses (to apply an order of operations) in the Query pane.
    - Order of operations for a query:
      - When carrying out a multiple fields query, use parentheses to define the order of operations for a query. The order of operations determines the queries that must be carried out first in a series of queries. For example, the below image shows a query that first sorts individuals who were diagnosed with breast cancer at the age of 65. The query then sorts individuals who were diagnosed with colon cancer. Because this query uses the OR operator, the query returns individuals who meet either query criteria.

#### Query (Optional)

| Туре | (   | Field                           | Operator | Value  | )   | AND/OR |
|------|-----|---------------------------------|----------|--------|-----|--------|
| ==   | ( • | Cancer History.Cancer Diagnosis | equals 🔻 | Breast | •   | AND 🔻  |
| ==   | •   | Cancer History.Diagnosis Age    | equals 🔹 | 65     | ) • | OR V   |
| ==   | T   | Cancer History.Cancer Diagnosis | equals 🔹 | Colon  | •   | •      |

#### Logical Operators - The following logical operators are available to target your search results:

| Operator            | Description                                                                                                |
|---------------------|----------------------------------------------------------------------------------------------------|
|                     | Search for an item where the specified field contains data that begins with the search criteria. For       |
| bogins with         | example, if the query field for individuals is the Weight field, and you specify Weight begins with 17,    |
| begins with         | then only those individuals for whom the weight begins with a 17 (17 or 170-179) are returned in the       |
|                     | search.                                                                                                    |
| contains            | Search for an item where the specified field contains any instance of the search criteria. For example, if |
| contains            | the query field for individuals is the Weight field, and you specify Weight contains 75,                   |
|                     | Search for an item where the specified field contains data that does not begin with the search criteria.   |
| doos not bogin with | For example, if the query field for individuals is the Weight field, and you specify Weight does not       |
| does not begin with | begin with 17, then only those individuals for whom the weight does not begin with a 17 (0-16, 18 -        |
|                     | 169, and so on) are returned in the search.                                                                |
|                     | Search for an item where the specified field does not contain any instance of the search criteria. For     |
| doos not contain    | example, if the query field for individuals is the Weight field, and you specify Weight does not contain   |
| does not contain    | 75, then all individuals who have a weight in which 75 does not appear (0-74, 76-174, 176274, and so       |
|                     | on) are returned in the search.                                                                            |
|                     | Search for an item where the specified field contains data that does not end with the search criteria.     |
| doos not and with   | For example, if the query field for individuals is the Weight field, and you specify Weight does not end   |
|                     | with 75, then only those individuals for whom the weight does not end with a 75 (074, 76-174, 176-         |
|                     | 274, and so on) are returned in the search.                                                                |

| does not equal              | Search for an item that meets any criteria other than the specified value For example, if the query field for individuals is the Weight field, and you specify Weight ≠ 175, then only those individuals whose weight does not equal 175                                                                                                    |
|-----------------------------|----------------------------------------------------------------------------------------------------|
| ends with                   | Search for an item where the specified field contains data that ends with the search criteria. For example, if the query field for individuals is the Weight field, and you specify Weight ends with 75, then only those individuals for whom the weight ends with a 75 (75, 175, 275, and so on) are returned in the search.                                                                                                    |
| equals                      | Search for an exact match. For example, if the query field for individuals is the Weight field, and you specify the search criteria as Weight = 175, then only those individuals whose weight is exactly 175 are returned in the search.                                                                                                    |
| in                          | Allows for comma separated values to be entered into a field so that multiple items can be searched<br>and returned in the search results. For example, if the query field for individuals is the Weight field,<br>and you specify Weight in 75, 80, 85, 90, then all individuals whose weight is exactly 75, 80, 85, or 90<br>are returned in the search.                                                                                                    |
|                             | Note: You can copy and paste a list of values from .csv file into a query of this type.                                                                                                    |
| is blank                    | Search for an item where the specified field contains absolutely no data. For example, if the query field for individuals is the Weight field, and you specify Weight is blank, only those individuals for whom data has not been entered into the Weight field are returned in the search.                                                                                                    |
|                             | Note: A zero (0) is an actual data value. This means that if a zero (0) has been entered into the Weight field for an individual, then the individual is not returned in the search.                                                                                                    |
| is greater than             | Search for an item that is greater than the specified value. For example, if the query field for individuals is the Weight field, and you specify Weight > 175, then only those individuals whose weight is greater than 175 are returned in the search.                                                                                                    |
| is greater than or equal to | Search for an item that is greater than the specified value or is an exact match for the specified value.<br>For example, if the query field for individuals is the Weight field, and you specify Weight $\geq$ 175, then<br>those individuals whose weight is exactly 175 or greater are returned in the search.                                                                                                    |
| is less than                | Search for an item that is less than the specified value. For example, if the query field for individuals is the Weight field, and you specify Weight < 175, then only those individuals whose weight are less than 175 are returned in the search.                                                                                                    |
| is less than or equal to    | Search for an item that is less than the specified value or is an exact match for the specified value. For example, if the query field for individuals is the Weight field, and you specify Weight $\leq$ 175, then those individuals whose weight is exactly 175 or less are returned in the search.                                                                                                    |
| is not blank                | Search for an item where the specified field contains any valid data. For example, if the query field for<br>individuals is the Weight field, and you specify Weight is not blank, all individuals for whom data has<br>been entered into the Weight field are returned in the search.<br>Note: A zero (0) is an actual data value. This means that if a zero (0) has been entered into the Weight<br>field for an individual, then the individual is returned in the search.                                                                                                    |
| is not in                   | Allows for comma separated values to be entered into a field so that multiple items can be searched<br>and excluded from the search results. For example, if the query field for individuals is the Weight field,<br>and you specify Weight is not in 75, 80, 85, 90, then all individuals whose weight is not exactly 75, 80,<br>85, or 90 are returned in the search.                                                                                                    |
| is not like                 | A pattern matching search based on the keyword "like." An underscore (_) is used to match exactly one character, and the percent sign (%) is used to indicate any number of characters. For example, if the query field for individuals is the Weight field, then to search for all individuals whose weight is not like 75, select "is not like" as the operator and enter %75 in the Value field. The % indicates that any number of characters can come before 75, for example, 0 -74, 176 - 184, 186 - 274, and so on. Note: You can use the % anywhere in the search criteria, for example, 75% or 7%5. |
| like                        | A pattern matching search based on the keyword "like." An underscore (_) is used to match exactly one character, and the percent sign (%) is used to indicate any number of characters. For example, if the query field for individuals is the Weight field, then to search for all individuals whose weight is like 75, select "like" as the operator and enter %75 in the Value field. The % indicates that any number of characters can come before 75, for example, 75, 175, 275, and so on.<br>Note: You can use the % anywhere in the search criteria, for example, 75% or 7%5.                        |

At this point you can save this custom query as a format so you can quickly select it in the future to run it again. *See the section Selecting, Editing, and Saving Query Formats below.* 

6) Click the Run button to run the query.

#### Building Spreadsheet Queries:

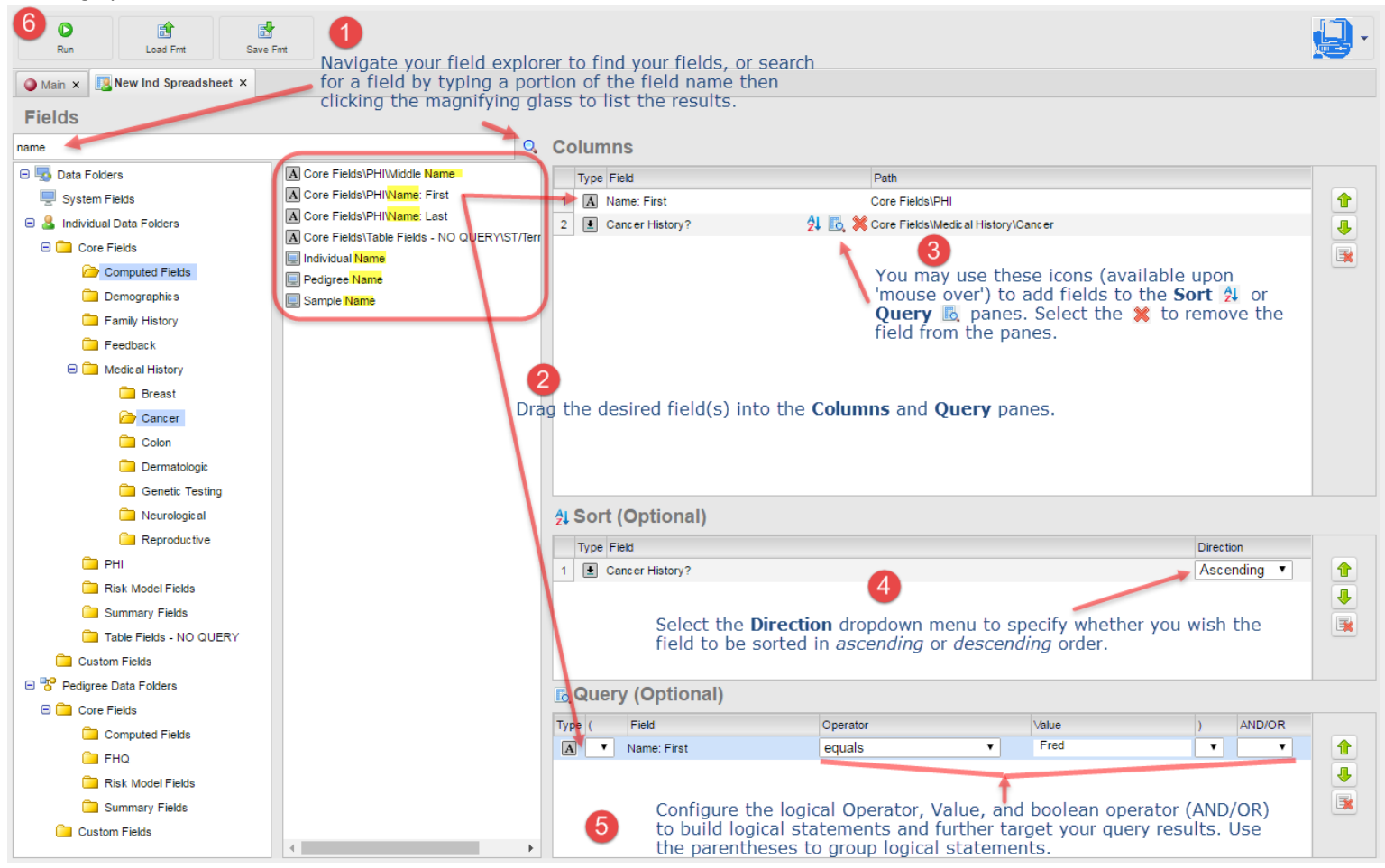

 Spreadsheets – Spreadsheets show the results of your Queries in a layout similar to an Excel spreadsheet with queried fields as the columns and records as rows. Table results appear as additional rows beneath the corresponding record. You may edit field data directly on the spreadsheet, filter the results, and export the spreadsheet results to a text file.

| D<br>Edit     | Load Fmt            | Save Fmt       | Export         | 3 <sup>1</sup> 2<br>Count |                                 | able fields                    |
|---------------|---------------------|----------------|----------------|---------------------------|---------------------------------|--------------------------------|
| 🔘 Main 🗙 [    | Individual Spreadsł | neet Formats 🗙 | All Patients × |                           | lac nelus anu c                 |                                |
| Individual    | Spreadshe           | et             |                |                           |                                 | +                              |
| Pedigree Name | Name: First         | Name: Last     | Date of Birth  | Cancer History?           | Cancer History.Cancer Diagnosi: | s Cancer History.Diagnosis Age |
| TestAA4       | Lolita              | Lacambra       | Jun 23, 1958   |                           |                                 |                                |
| simple        | Simon               | Simple         |                |                           |                                 |                                |
| TestAA5       | Sharlene            | Barni          | Jan 3, 1945    |                           |                                 |                                |
|               |                     |                |                |                           | Breast - Left                   | 48                             |
| TestAA6       | Jane                | Doe            | Jan 1, 1949    |                           |                                 |                                |
|               |                     |                |                |                           | Ovary                           | 66                             |
|               |                     |                |                |                           | Colon                           |                                |
| smple         | SSample             | SSimon         |                |                           |                                 |                                |
| Test SH 01    |                     |                |                | Yes                       |                                 |                                |
|               |                     |                |                |                           | Breast                          | 44                             |
| TestAA7       | Jane                | Doe            | Jan 1, 1953    | o rocore                  | with table fiel                 | d roculto                      |
| Test SH 02    |                     |                | singi          | eves                      | with table field                | ulesuits                       |
|               |                     |                |                |                           | Breast                          | 40                             |
| TestAA8       | Jane                | Doe            | Jan 1, 1959    |                           |                                 |                                |
|               |                     |                |                |                           | Ovary                           | 57                             |
| Test SH 03    |                     |                |                | Yes                       |                                 |                                |
|               |                     |                |                |                           | Breast                          | 52                             |
|               |                     |                |                |                           | Breast                          | 58                             |
| TestAA9       | Jane                | Doe            | Jan 1, 1952    |                           |                                 |                                |
|               |                     |                |                |                           | Breast                          | 64                             |

• Entering Data Into Spreadsheets – Click inside a cell to edit its contents.

| Pedigree Name | Name: First | Name: Last | Date of Birth | Cancer History? | Cancer History.Cancer Diagnosis                         |  |
|---------------|-------------|------------|---------------|-----------------|---------------------------------------------------------|--|
| TestAA4       | Lolita      | Lacambra   | Jun 23, 1958  |                 |                                                         |  |
| simple        | Simon       | Simple     |               |                 |                                                         |  |
| TestAA5       | Sharlene    | Barni      | Jan 3, 1945   |                 |                                                         |  |
|               |             |            |               |                 | Breast - Left 🔹 🔻                                       |  |
| TestAA6       | Jane        | Doe        | Jan 1, 1949   |                 | Acoustic Neuroma<br>Adrenal<br>Adrenocortical carcinoma |  |
| smple         | SSample     | SSimon     |               |                 | Ampulla of Vater                                        |  |
| Test SH 01    |             |            |               | Yes             | Angiosarcoma<br>Anus                                    |  |
| S             | elect a fi  | eld to ed  | it its con    | tents           | Appendix                                                |  |
| TestAA7       | Jane        | Doe        | Jan 1, 1953   |                 | Apudoma<br>Astrocytoma                                  |  |
| Test SH 02    |             |            |               | Yes             | Basal Cell                                              |  |
| TestAA8       | Jane        | Doe        | Jan 1, 1959   |                 | Bile Duct<br>Bladder<br>Bone                            |  |
| Test SH 03    |             |            |               | Yes             | Breast                                                  |  |
|               |             |            |               |                 | Breast - Left                                           |  |
|               |             |            |               |                 | Breast - Right<br>Breast - Both                         |  |
| TestAA9       | Jane        | Doe        | Jan 1, 1952   |                 |                                                         |  |

Click inside a cell to edit its contents:

• Filtering Spreadsheet Results – You can further target query results by adding filters on column headings. Just right click the column heading and select **Filter**.

| Right-click the column heading | then select <b>Filter</b> : |
|--------------------------------|-----------------------------|
|                                | at a later and a later      |

| Individual Spreadsheeght-click |               |            |  |  |  |  |
|--------------------------------|---------------|------------|--|--|--|--|
| Pedigree Name                  | Name: First   | Name: Last |  |  |  |  |
| TestAA4                        | Lolita Filter | Lacambra   |  |  |  |  |
| simple                         | Simor         | Simple     |  |  |  |  |
| TestAA5                        | Sharlene      | Barni      |  |  |  |  |
|                                |               |            |  |  |  |  |

Select a logical operator and its value. You may enter two logical operators joined by an *and* or *or* conditional.

Select 1) first logical operator and value, 2) select joining conditional, 3) select 2<sup>nd</sup> logical operator and value, 4) click **Filter**:

| Individual    | Spre   | adsheet                      |         |            |                 |            |
|---------------|--------|------------------------------|---------|------------|-----------------|------------|
| Pedigree Name | Name:  | First Name: Las              | st Dat  | e of Birth | Cancer History? | Cancer His |
| TestAA4       | Lolita | Lacambra                     | Jun     | 23,1958    |                 |            |
| simple        | Simon  | Simple                       |         |            |                 |            |
| TestAA5       | Shar   | Filter Column                |         |            |                 | ×          |
| TestAA6       | Jane   | Show rows where Name: First: |         |            | 4               | Filter     |
|               | SSar   | equals                       | v       | Jane       |                 |            |
| Test SH 01    | -      | And Or                       |         |            |                 |            |
| TestAA7       | Jane   | ends with                    | •       | est        |                 |            |
| Test SH 02    |        | equals<br>does not equal     |         |            |                 |            |
| 3             |        | is less than                 |         |            |                 |            |
| TestAA8       | Jane   | is less than or equ          | al to   | 11,1000    |                 | _          |
|               |        | is greater than              |         |            |                 | Ovary      |
| Test SH 03    |        | IS greater than or e         | qual to |            | Yes             |            |
|               |        | does not hegin with          |         |            |                 | Breast     |
|               |        | ends with                    | ,       |            |                 | Breast     |
| TestAA9       | Jane   | does not end with            |         | 1,1952     |                 |            |
|               |        | contains                     |         |            |                 | Breast     |
| TestAA10      |        | does not contain             |         | 14,1991    |                 |            |
| Test JV 1     | First  | like                         |         | 10,1956    |                 |            |
|               |        | is not like                  |         |            |                 | Breast     |
| TEST JV 2     | First  | is blank                     |         | 10, 1951   |                 |            |
|               |        | is not blank                 |         |            |                 |            |

In the above example the **Name: First** column is filtered to show only records that <u>equal</u> Jane or <u>end with</u> est as shown below.

| Individual Spreadsheet |             |              |                      |                 |                     |                     |   |
|------------------------|-------------|--------------|----------------------|-----------------|---------------------|---------------------|---|
| Pedigree Name          | Name: First | 🝸 Name: Last | Date of Birth        | Cancer History? | Cancer History.Can  | Cancer History.Diac | ¢ |
| REMTEST3               | Teest       | Tester       | Oct 10, 1990         |                 |                     |                     |   |
|                        |             |              |                      |                 | Breast              | 40                  |   |
| TestAA6                | Jane        | Doe          | Jan 1, 1949          |                 |                     |                     |   |
|                        |             |              |                      |                 | Ovary               | 66                  |   |
|                        |             |              |                      |                 | Colon               |                     |   |
| TestAA7                | Jane        | Doe          | Jan 1, 1953          |                 |                     |                     |   |
| TestAA8                | Jane        | Doe          | Jan 1, 1959          |                 |                     |                     |   |
|                        |             |              |                      |                 | Ovary               | 57                  |   |
| TestAA9                | Jane        | Doe          | Jan 1, 1952          |                 |                     |                     |   |
|                        |             |              | Spreadsh             | eet resu        | lfs°filtere         | d to 64             |   |
| Test JV 3              | Test        | Subject      | Jul 15, 1970         | v recorde       | whore t             | ho Firet            |   |
|                        |             |              | Show on              | y record.       | Thyroid - Papillary | 34                  |   |
| test JV 4              | Test        | Test         | Name <sub>1</sub> 60 | umn equ         | lais Jane           | or ends             |   |
|                        |             |              | with est.            |                 | Thyroid             | 39                  |   |
| test JV 5              | Test        | Test5        | Jul 16, 1936         |                 |                     |                     |   |
|                        |             |              |                      |                 | Breast              | 43                  |   |
| test JV 6              | Test        | Test6        | Jul 21, 1950         |                 |                     |                     |   |
|                        |             |              |                      |                 | Breast              | 37                  |   |
| Test JC 7              | Test        | Test7        | Jul 10, 1945         |                 |                     |                     |   |
|                        |             |              |                      |                 | Breast              | 49                  |   |
| Test JV 8              | Test        | Test8        | Jul 27, 1933         |                 |                     |                     |   |
|                        |             |              |                      |                 | Breast              | 38                  |   |
| test JV 9              | Test        | Test9        | Jun 30, 1997         |                 |                     |                     |   |
|                        |             |              |                      |                 | Brain               | 19                  |   |
| Test JV 10             | Test        | Test10       | Jul 17, 1959         |                 |                     |                     |   |
|                        |             |              |                      |                 | Breast              | 49                  |   |
| test212                | Test        |              |                      |                 |                     |                     |   |

You may add additional filters to the other columns. To clear the filters, just right click the column headings and select **Clear Filter**.

Exporting Spreadsheet Results – To export your spreadsheet in a text or Excel file format
1) select the Export button, 2) choose your formatting options, and then 3) click the
Export button as shown below. The file will be saved to your web browser's default
download location.

Spreadsheet Export options:

| Frant (   | Export     | 3 <sup>1</sup> 2 (A)<br>Count Undo     | Redo                |
|-----------|------------|----------------------------------------|---------------------|
|           |            |                                        |                     |
| 📃 🔝 All P | atients ×  |                                        |                     |
|           |            |                                        |                     |
|           |            |                                        |                     |
| .ast      | 2 of Bi    | Cancer History? Cancer History.San     | Cancer History.Diac |
|           | Oct 10,    | Connect Date                           |                     |
|           |            | Export Data                            | 3 -                 |
|           | Jan 1, 19  | _Settings                              | Evport              |
|           |            | Text (Tab Delimited)                   | Export              |
|           |            | Text (Comma Delimited)                 |                     |
|           | Inc. 4. 40 | Text (Other)                           |                     |
|           | Jan 1, 1s  | Excel (xls)                            |                     |
|           | Jan 1, 1s  | Excel (xlsx)                           |                     |
|           |            | _Newline Handling for Text Fields      | 7                   |
|           | Jan 1, 19  | Retain newlines in formatted cells     |                     |
|           |            | Convert newlines to spaces             | 4                   |
|           | Jul 15, 19 | Export newlines without any formatting |                     |
|           |            | Ontions                                | 4                   |
|           | Jul 18, 19 | Include Column Headings                |                     |
|           |            | Export Table Rows Only                 | 9                   |
|           | Jul 16, 19 | Export One Row Per Individual          |                     |
|           | 1          |                                        | 3                   |
|           | Jul 21, 19 | 50                                     |                     |
|           | 0001211100 |                                        |                     |

- Selecting, Editing, and Saving Query Formats Once you have built your query you can save it as a *format* which can be selected and ran again, or edited as needed.
  - Selecting Formats Spreadsheet Query Formats can be selected from the Main Progeny tab, from the Query Builder screen, and from the Spreadsheet results screen as shown below. Once selected, they may be edited as described in the <u>Building Queries</u> section above.

| New Pedigree | New Family      | Ind Spreadsheet         |
|--------------|-----------------|-------------------------|
| Main         | 2-)             | ▶ 🖪 Spreadsheet Formats |
| Pedigrees    |                 | 📝 Build Spreadsheet     |
| 🕞 🕒 🔜 W      | eb.PROGENY DEMO | Pedigree Name           |
| 🔔 🗀 c        | ompleted FHQ    |                         |

Selecting Query Formats from Main tab:

Selecting Query Formats from the Query Builder screen:

| C 1 1 Run Load Fmt                             | Save Fmt                                                                                                    |                                                                                                    |                                                                                                    |  |  |  |  |
|------------------------------------------------|----------------------------------------------------------------------------------------------------|----------------------------------------------------------------------------------------------------|----------------------------------------------------------------------------------------------------|--|--|--|--|
| Main New Ind Spreadshee                        | t ×                                                                                                    |                                                                                                    |                                                                                                    |  |  |  |  |
| Fields<br>Search for Fields                    | 2                                                                                                    | Q. Columns                                                                                          |                                                                                                    |  |  |  |  |
| 😑 🌄 Data Folders                               | Spreadsheet Format                                                                                                    |                                                                                                    |                                                                                                    |  |  |  |  |
| 🖳 System Fields<br>🖃 🚨 Individual Data Folders | Search for Spreadsheets Q Load                                                                                                    |                                                                                                    |                                                                                                    |  |  |  |  |
| 🕀 🧰 Core Fields                                | 😑 🔜 Web.PROGENY DEMO                                                                                                    | Format Name                                                                                         | Description                                                                                          |  |  |  |  |
| 🧰 Custom Fields                                | C Progeny                                                                                                    | Progeny List of all probands with first name, last name, date of birth and cancer diagnosis details |                                                                                                    |  |  |  |  |
| 😑 🚏 Pedigree Data Folders                      | Image: All patients with cancer         List of all probands we cancer with first name, last name, date of birth and cancer diagnosis details |                                                                                                    |                                                                                                    |  |  |  |  |
| 🛨 🛄 Core Fields                                |                                                                                                    | BRCA1 Mutation under 40 How many patients under 40 have a BRCA 1 mutation                           |                                                                                                    |  |  |  |  |
| Custom Fields                                  | BRCAPro Lifetime Breast Risk Lifetime risk of breast cancer for all individuals who have had BRCAPro run                                      |                                                                                                    |                                                                                                    |  |  |  |  |
|                                                |                                                                                                    | III Breast Risk 20% or higher                                                                       | Individuals who have had BRCAPro run and have a<br>lifetime risk of 28% or greater for breast cancer |  |  |  |  |
|                                                |                                                                                                    | Completed Appointments                                                                              | List of all individuals who have completed appointments                                              |  |  |  |  |

#### Selecting Query Formats from the **Spreadsheet** screen:

|                 |                       | <b>.</b>   |                | 3 <sup>1</sup> 2 | 4                 | <i>i</i>        |                                                                                                 |                      |      |
|-----------------|-----------------------|------------|----------------|------------------|-------------------|-----------------|-------------------------------------------------------------------------------------------------|----------------------|------|
| Edit            | Load Fmt              | Save Fmt   | Export         | Count            | Undo              | Redo            |                                                                                                 |                      |      |
| 🕘 Main [ 📜 Indi | vidual Spreadsheet Fo | 👘 Sprea    | adsheet Format |                  |                   |                 |                                                                                                 |                      |      |
| Individual S    | Spreadsheet           | Search for | r Spreadsheets |                  |                   |                 |                                                                                                 | Q                    | Load |
| Pedigree Name   | Name: First 🏼 🍸       | 🛛 🖂 We     | b.PROGENY DEMO |                  | Format Name       |                 | Description                                                                                     |                      |      |
| TestAA6         | Jane                  | Pr         | Progeny        |                  | III Patients      |                 | List of all probands with first name, last name<br>birth and cancer diagnosis details           | , date of            |      |
|                 |                       |            |                |                  | All patients with | n cancer        | List of all probands who have cancer with firs<br>name, date of birth and cancer diagnosis deta | t name, last<br>ails |      |
| TestAA7         | Jane                  | 1          |                |                  | BRCA1 Mutati      | on under 40     | How many patients under 40 have a BRCA 1                                                        | mutation             |      |
| TestAA8         | Jane                  | 1          |                |                  | 関 BRCAPro Lifet   | ime Breast Risk | Lifetime risk of breast cancer for all individual<br>had BRCAProrum                             | s who have           |      |
|                 |                       |            |                |                  | [ Breast Risk 20  | % or higher     | Individuals who have had BRCAPro run and I<br>lifetime risk of 20% or greater for breast canc   | nave a<br>er         |      |

• Saving Formats – After building or editing queries, they may be saved by selecting the **Save Fmt** (save format) button atop the current Progeny screen. You can select which folder you would like to save the format in to better organize your formats (the folders can only be created within the Progeny Desktop client), name the format and give it a description as shown below.

#### Saving a Spreadsheet Query format:

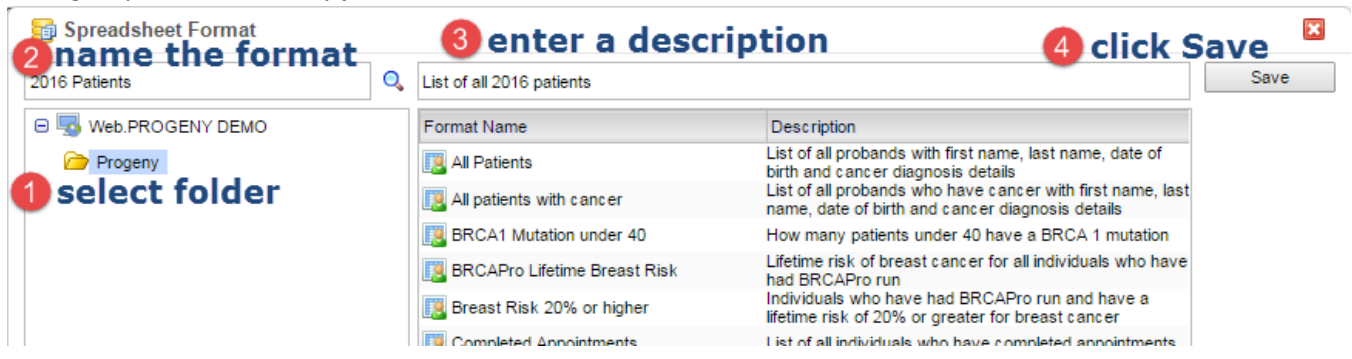

- Family History Questionnaires – The Progeny Family History Questionnaires (FHQ) **Invites** module allows for the managing of questionnaires and patient invitations. You can use this module to send email invitations containing a link for patients to participate in a selected questionnaire. The patient will follow the link to create a username and password and log in to complete the questionnaire. Their responses will build their pedigree and enter data into their datasheet. Clinicians can then manage and edit the pedigrees and datasheets as needed.

#### The Invites module screen:

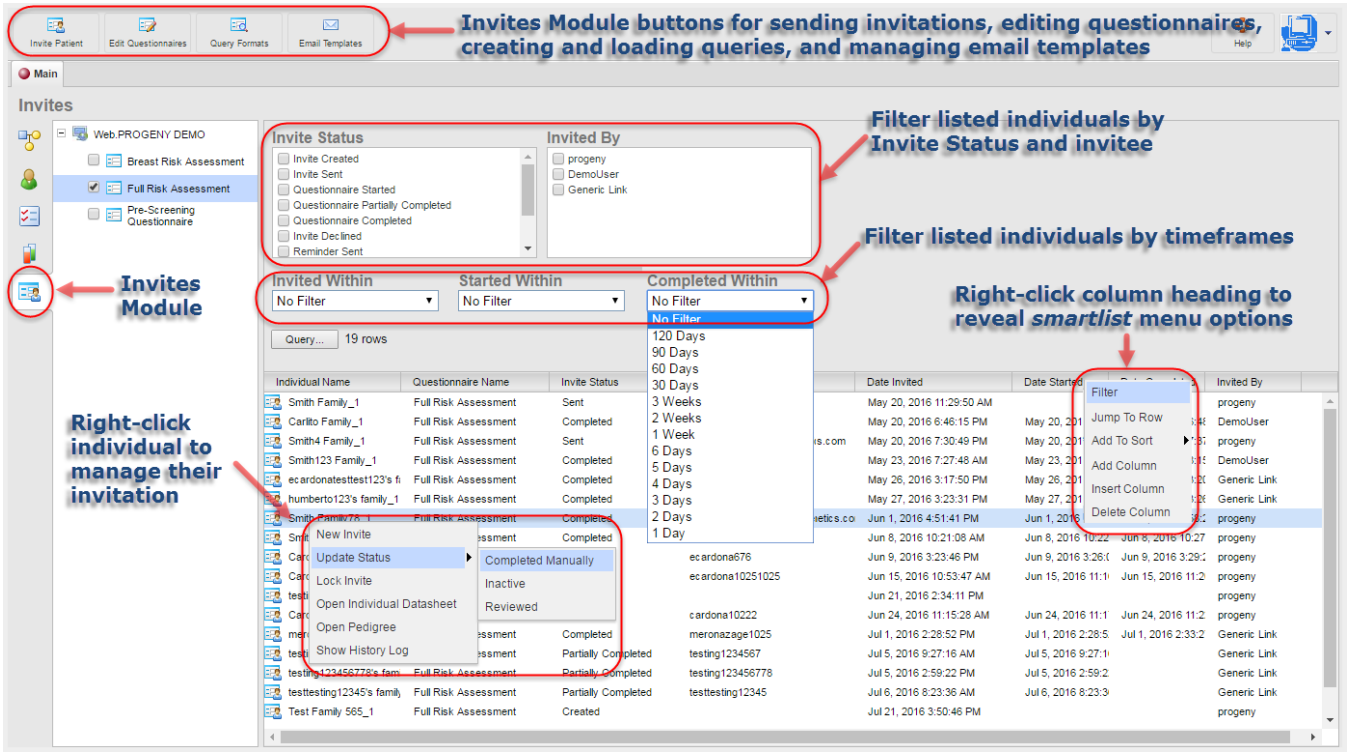

 Questionnaires – In the free Progeny Cloud version of our FHQ there are 3 preformatted questionnaire templates; Pre-Screening Questionnaire, Breast Risk Assessment, and Full Risk Assessment. Please contact Progeny if you would like to discuss upgrading to a customized questionnaire. On premise customers may contact our FHQ Implementation Team to build one or more customized FHQ's for your specific purpose. Click the Edit Questionnaire menu option to open your Questionnaire Management screen as shown below.

#### The Questionnaire Management screen:

| Save New Questionnaire             | Deters Cuestionnaire Copy Cuestionnaire Copy Cuestionnaire Copy Cuestionnaires, Create, delete and copy existing questionnaires                                                                                                    |
|------------------------------------|----------------------------------------------------------------------------------------------------|
| Main Questionnaire Manage          | ement x                                                                                                    |
| Questionnaire Manage               | ement                                                                                                    |
| Questionare Name                   | Datasheet Format Name E-mail Template Name                                                                                                    |
| E Breast Risk Assessment           | Breast Risk Assessment Invite Email                                                                                                    |
| = Full Risk Assessment             | FullRik Assessment Invite Email Select one to display its settings in the tabs below.                                                                                                    |
|                                    | - Hooreaning (article) in the Erisa                                                                                                    |
| General settings Email Settings St | Tabs for managing and editing the different parts of your questionnaires                                                                                                    |
| Questionnaire Name                 | Full Risk Assessment Questionnaire Type Individual I Family                                                                                                    |
| Questionnaire Language             | English - United States 🔻 Make passcode protected                                                                                                    |
| Configuration Folder               | Grand FHQ - Full Risk Assessment V Make Gender Required                                                                                                    |
| Generic Link                       | http://eugenetest.progenygenetics.com/FHQ?genlink=HJwxFZk_JIUFegIbXYsjLIWLE4LJp1jRC6KZsLZm0vQ%3D                                                                                                    |
| Help text                          | Image: Sector of the sector of the sector |

o Invitations – Click the Invite Patient button to start the wizard for sending invitations.

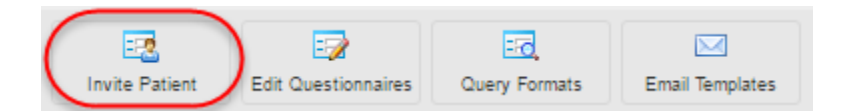

You will be prompted to select the following options:

- Invite new patient or existing patient or relative,
- Select which of your questionnaires you wish to send,
- Next screen:
  - Select which folder in your database you want the resulting pedigree to be saved in,
  - Enter a Family name,
  - Select a gender,
  - Enter the email address you are sending the invitation to,
- Enter first and last name, and date of birth.

You then will be shown a preview of the email as the recipient will see it and have the opportunity to make any changes, like update the clinical contact information, for this email invitation *only*. Click the **Send an Invite** at the bottom of this screen to send the email invitation.

 Querying Invitations – Once your invitations have been sent you can check on their status from the main Invites module screen. There are several options for filtering so you can find the group of, or specific invitation(s) you wish to view as shown below.

Options for querying your invitations:

| Invite Patient | Edit Questionnaires | Query Format    | s Email Templates                                                                                                    |                                                                                                    |                                                                                                    |                                                                                                    |                                                                                                    |
|----------------|---------------------|-----------------|----------------------------------------------------------------------------------------------------|----------------------------------------------------------------------------------------------------|----------------------------------------------------------------------------------------------------|----------------------------------------------------------------------------------------------------|----------------------------------------------------------------------------------------------------|
| Main           |                     |                 |                                                                                                    |                                                                                                    |                                                                                                    |                                                                                                    |                                                                                                    |
| Invites        |                     |                 | 2                                                                                                    |                                                                                                    |                                                                                                    |                                                                                                    |                                                                                                    |
|                | Web.PROGENY DEM     | IO<br>ssessment | Invite Status Invite Created Unvite Sent Questionnaire Started Questionnaire Complete Invite Declined Reminder Sent Invited Within No Filter Query 19 rows                                                                                                    | Completed<br>d Started With No Filter                                                                                                    | Invited By progeny DemoUser Generic Link                                                                                                    | Completed Within<br>No Filter                                                                                                    |                                                                                                    |
|                |                     | 3               | Individual Name Smith Family_1 Carlito Family_1 Smith4 Family_1 Smith4 Family_1 Smith123 Family_1 Cardonatesttest123's fi humberto123's family_1 Smith Family78_1 Smith Family78_1 Cardona Family123_1 Cardona Family123_1 Cardona1025 Family_1 testing-0002_1 Cardona1011 Family_1 meronazage1025's family_1 testing1234567's family_ | Questionnaire Name<br>Full Risk Assessment<br>Full Risk Assessment | Invite Status<br>Sent<br>Completed<br>Sent<br>Completed<br>Completed<br>Completed<br>Completed<br>Completed<br>Sent<br>Completed<br>Sent<br>Completed<br>Partially Completed | Web User ID         JCarito         ec ardona@progenygenetics.com         testing1234         ec ardonatesttest123         humberto123         ec ardona123@progenygenetics.co         ec ardona12345         ec ardona12345         ec ardona10251025         cardona10222         meronazage1025         testing1234567 | Date Invited<br>May 20, 2016 11:29:50 A M<br>May 20, 2016 6:46:15 PM<br>May 20, 2016 7:30:49 PM<br>May 23, 2016 7:27:48 AM<br>May 26, 2016 3:17:50 PM<br>May 27, 2016 3:23:31 PM<br>Jun 1, 2016 4:51:41 PM<br>Jun 8, 2016 10:21:08 AM<br>Jun 9, 2016 3:23:46 PM<br>Jun 15, 2016 10:53:47 AM<br>Jun 21, 2016 3:23:47 AM<br>Jun 21, 2016 3:23:47 AM<br>Jun 21, 2016 2:23:52 PM<br>Jul 1, 2016 2:28:52 PM<br>Jul 5, 2016 9:27:16 AM |

- 1) Left side of the screen Select which questionnaire you wish to query.
- 2) Upper right side of the screen Select the invitation status and invitee you wish to query by.
- 3) Lower right side of the screen Right click the column headings to reveal the <u>smart list</u> where you can further filter the displayed results. Please see the <u>Smart List</u> section above for an explanation of Progeny Smart Lists.

- Risk Calculations Progeny Web software has integrated several Risk Assessment Models to assist clinicians with their workflow, making it more efficient to:
  - run individual or multiple simultaneous risk models on a proband,
  - set Risk Threshold values to highlight results over a specified threshold value in red ,
  - view, save, delete, and export risk reports,
  - retrieve previously saved risk reports for comparison to new risk reports.
  - Risk Models Currently, Progeny has integrated the following risk models: BRCAPRO, MMPRO, MelaPRO, PancPRO, TYRER-CUZICK, GAIL, and PREMM (1, 2, & 6).
  - Mapping Fields In order to use the Risk Assessments models, your database fields have to be mapped to those of the risk models.
    - **NOTE**: Please contact Progeny Support at <u>support@progenygenetics.com</u> to enquire about having your database(s) mapped to use the risk models.
  - Running Risk Assessment Calculations Once your database fields have been mapped you can run Risk Assessment(s) for the proband on a pedigree. Select the proband (or right click an individual, and select Change Attribute to change them to the proband) and click the Show Risk button on the screen menu.

Click the **Show Risk** menu button to switch to the Risk Model screen:

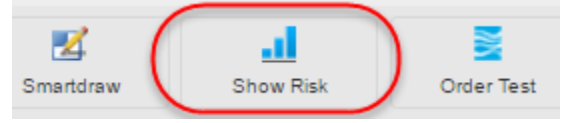

Click the **Calculate** button to show the **Risk Assessment Settings** screen where you can chose the risk models you wish to run on the proband and set the risk thresholds for cancer and mutation probabilities.

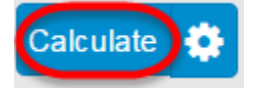

The **Risk Threshold** setting will highlight in red all risk calculation results above this value. If there are any errors preventing the proper calculation of the risk assessment(s) they will be noted in the **Validation Errors** section above the calculation results.

| Risk Assessment Settings screen:                                                                                   |           |  |  |  |
|----------------------------------------------------------------------------------------------------|-----------|--|--|--|
| Risk Assessment Settings                                                                                           |           |  |  |  |
| Display the following risk assessment models:                                                                      |           |  |  |  |
| <ul> <li>BRCAPro</li> <li>MMRPro</li> <li>PancPro</li> <li>Gail</li> </ul>                                         |           |  |  |  |
| Only models that have been configured can be chosen. Configure Ris<br><b>Risk Threshold:</b> 20 % Cancer 10 % Muta | ik Models |  |  |  |
| Reporting: 🗹 Display data inputs                                                                                   |           |  |  |  |
| Do not show this dialog again                                                                                      |           |  |  |  |
| Cancel                                                                                                    | Continue  |  |  |  |

A circular 'timer' appears while the risk assessment tool calculates the results:

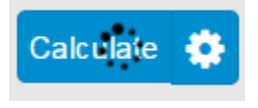

*Risk Assessment calculation results:* 

| Save Show Datasheet     | Z<br>Smartdraw | Hide Risk Order Te | st Actions Settings    |
|-------------------------|----------------|--------------------|------------------------|
| Main 😵 Risk Alice 🗴     |                |                    |                        |
| Pedigree Viewer         |                |                    | Dick According         |
| Calculate 🔅 Save Report | Current PDF    | ▼ 🔤 Ris<br>8/1     |                        |
| Validation Errors       |                | ¥                  |                        |
| Cancer Risk             |                | 0 ~                | ZTO ZTØ                |
| BREAST                  | 5YR            | LIFE               |                        |
| GAIL                    | 0.3%           | 6.4%               |                        |
| BRCAPRO                 | 0.5%           | 11.2%              |                        |
| TYRER-CUZICK            | 0.5%           | 12.4%              |                        |
| OVARIAN                 |                |                    |                        |
| BRCAPRO                 | 0.0%           | 1.2%               | Dick Throchold         |
|                         |                |                    | KISK THESHOLD          |
| MMRPRO                  | 0.0%           | 2 294              | in red                 |
| Mining ICO              | 0.076          | 3.570              |                        |
| ENDOMETRIAL             |                |                    |                        |
| MMRPRO                  | 0.0%           | 1.9%               |                        |
| MELANOMA                |                |                    |                        |
| MELAPRO                 | 0.2%           | 1.9%               |                        |
| PANCREATIC              |                |                    |                        |
| PANCPRO                 | 0.0%           | 1.3%               |                        |
| A toring Destanting     |                |                    |                        |
| Mutation Probabilities  |                | <b>(15)</b> ~ )    |                        |
| BRCAPRO                 |                | %                  |                        |
| BRCA1                   |                | 0.0%               |                        |
| BRCA2                   |                | 0.0%               |                        |
| ANY                     |                | 0.0%               | Mutation Probabilities |
| TYPER CUZICK            |                |                    | roculte                |
| BRCA1                   |                | 0.0%               | results                |
| BRCA2                   |                | 0.1%               |                        |
| ANY                     |                | 0.1%               |                        |
| MMD B D O               |                |                    |                        |
| MINEPRO<br>MI H1        |                | 0.0%               |                        |
| MSH2                    |                | 0.0%               |                        |
| MSHB                    |                | 0.0%               |                        |
| ANY                     |                | 0.0%               |                        |
|                         |                |                    |                        |
| MELAPRO                 |                |                    |                        |

• Risk Reports – Each time you run a risk assessment you can save the resulting report as a pdf file within your database. You can also retrieve previous reports and save them as files outside of the database.

#### Select and view Risk Reports:

| Main Risk A     Pedigree Vi | ewer          | V            | iew Risk Report PDF          |
|-----------------------------|---------------|--------------|------------------------------|
| Calculate 🔅                 | Delete Report | 2016-07-28 ( | 09:46 - Bisk Alice<br>8/2/16 |
| Validation Erro             | ors           | 2016-07-18 1 | 11:02                        |
| Cancer Risk                 |               | 2016-07-18 1 | 11:06 7                      |
| BREAST                      |               | 2016-07-28 0 | 09:46                        |
| BRCAPRO                     |               | 0.0%         | 11.9%                        |
| TYRER-CUZICK                |               | 0.1%         | 26.1%                        |
| OVARIAN                     |               |              | click drop-down              |
| BRCAPRO                     |               | 0.0%         | arrow to select              |
| COLORECTAL                  |               |              | previous risk reports        |
|                             |               | 0.004        | 0.007                        |

Save Risk Reports as pdf file on your computer or print a hard copy:

| Risk Report                                     |                          |                              |                                     | click t                  | o print risk repo                                            | rt <sub>×</sub> |
|-------------------------------------------------|--------------------------|------------------------------|-------------------------------------|--------------------------|--------------------------------------------------------------|-----------------|
| risk_report.pdf                                 |                          |                              | 1 / 6                               |                          | °_± ē                                                        |                 |
| Risk Asse                                       | essment F                | Report                       | click to sa<br>report as            | ave risk<br>a pdf fi     | Example, Alice<br>Date of Birth : 05/19/19<br>MRN : 10202837 | 71              |
| Cancer Risk                                     |                          |                              |                                     |                          |                                                              |                 |
| Cancer Risk                                     | 5 Year                   | Lifetime                     | ENDOMETRIAL                         | 5 Year                   | Lifetime                                                     |                 |
| Cancer Risk<br>COLORECTAL<br>MMRPRO             | 5 Year<br>0.1%           | Lifetime<br>3.3%             | ENDOMETRIAL<br>MMRPRO               | 5 Year<br>0.1%           | Lifetime<br>1.9%                                             |                 |
| Cancer Risk<br>COLORECTAL<br>MMRPRO<br>MELANOMA | 5 Year<br>0.1%<br>5 Year | Lifetime<br>3.3%<br>Lifetime | ENDOMETRIAL<br>MMRPRO<br>PANCREATIC | 5 Year<br>0.1%<br>5 Year | Lifetime<br>1.9%                                             |                 |

- Ordering Genetic Tests – Progeny has integrated the ability to order genetic tests from Ambry Genetics through their Ambry Port system. Through Progeny Web users can:

- complete an insurance Pre-Verification form,
- > order genetic tests,
- check the status of orders,
- view the genetic test results report,
- save the genetic test results report as a file on your computer,

all from *within the Progeny software*, eliminating the necessity to switch to another application for these tasks.

• Registering – In order to use this feature clinicians should complete the quick registration form at <a href="http://www.progenygenetics.com/support/ambryorder">http://www.progenygenetics.com/support/ambryorder</a>.

| Registration joint joint | rogeny AFZ creaentias.                  |
|--------------------------|-----------------------------------------|
| First Name               |                                         |
| Last Name                |                                         |
| Degree                   | T                                       |
| Institution              |                                         |
| Address                  |                                         |
| City                     |                                         |
| State/Province           |                                         |
| Postal Code              |                                         |
| Country                  |                                         |
| Email                    |                                         |
| Phone                    |                                         |
| Progeny Customer Number  |                                         |
|                          | I'm already registered on AmbryPort 2.0 |
| Ambry Customer Number    |                                         |
| Comments                 |                                         |
|                          |                                         |
|                          |                                         |
|                          |                                         |
|                          |                                         |

Registration form for Progeny AP2 credentials:

Within a day you will receive credentials for ordering genetic tests from within Progeny. Please contact Progeny Support at <u>support@progenygenetics.com</u> for assistance inputting your credentials into Progeny.  Configuring Progeny – Before you place your first order, a few fields must be mapped to your database so the test can be associated with a patient. This is a one-time process. From a pedigree select the individual who you would like to order a test for, then click the Order Test button.

#### Order Test button:

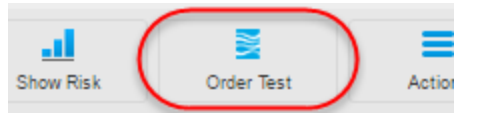

Click **Continue** at the field mapping prompt.

#### Order Test - Field Mapping prompt:

| Order Test - Field Mapping                                                                                                    |        |          |  |  |  |
|----------------------------------------------------------------------------------------------------|--------|----------|--|--|--|
| This feature requires some minimal mapping of demographic information to facilitate this exchange. Click Continue to proceed to mapping. |        |          |  |  |  |
|                                                                                                    | Cancel | Continue |  |  |  |

Mapping fields in the Ambry Field Mapping screen:

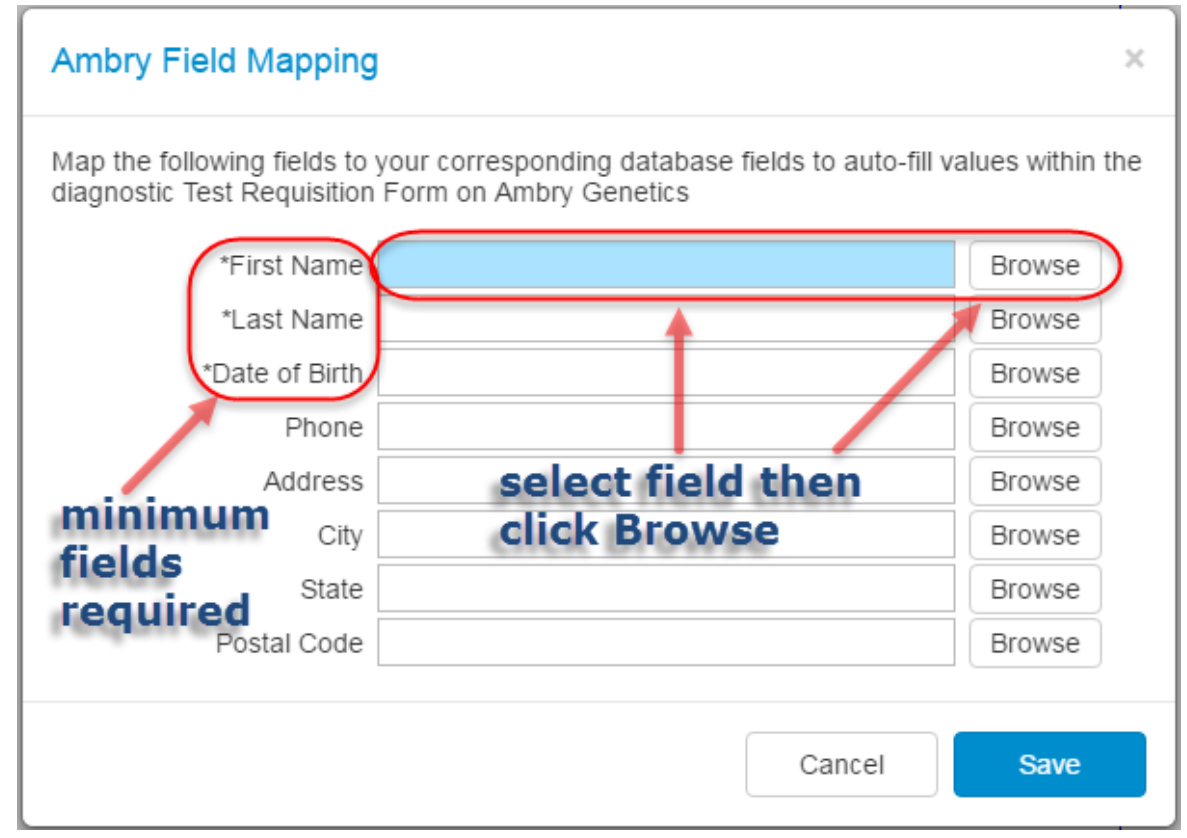

Click the **Browse** button to navigate your database fields for the corresponding field then click **Add**. Do the same for the remaining fields.

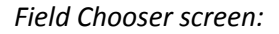

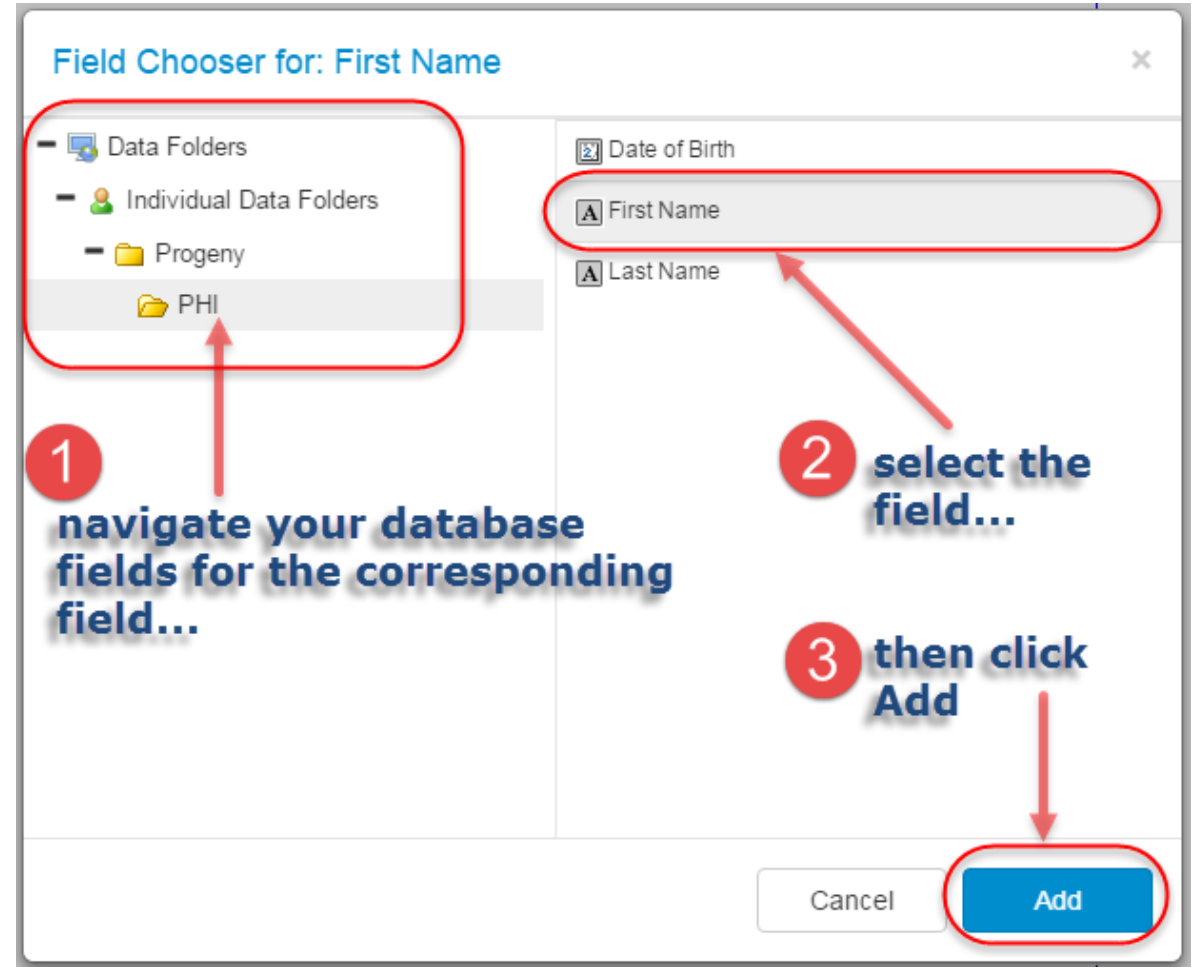

When finished, click the **Save** button on the **Ambry Field Mapping** screen.

Saving your field mappings:

Ŀ.

| Ambry Field Mapping | fields mapped | × |
|---------------------|---------------|---|
|---------------------|---------------|---|

Map the following fields to your corresponding database fields to auto-fill values within the diagnostic Test Requisition Form on Ambry Genetics

| *First Name    | Name: First       | Browse |
|----------------|-------------------|--------|
| *Last Name     | Name: Last        | Browse |
| *Date of Birth | Date of Birth     | Browse |
| Phone          | Phone - Preferred | Browse |
| Address        | Address           | Browse |
| City           | City              | Browse |
| State          | State             | Browse |
| Postal Code    | Zip Code          | Browse |
|                |                   |        |
|                | click saveCancel  | Save   |

Ordering Tests – After you have received your AP2 credentials and have the field mapping configured you are ready to place genetic test orders. Just select an individual on the pedigree you want to order a test for and click the **Order Test** button as shown above. The selected individual's information will be populated into the mapped fields and a current view of the pedigree which will accompany the **Test Request Form** (TRF) will be displayed.

#### Order Test – Patient Confirmation screen:

| Order Test - Pat                                                  | ient Confirmation                                                                                    |                                                                                                    |                                                                         |                                                      |                                                             | >                                        |
|-------------------------------------------------------------------|----------------------------------------------------------------------------------------------------|----------------------------------------------------------------------------------------------------|-------------------------------------------------------------------------|------------------------------------------------------|-------------------------------------------------------------|------------------------------------------|
| You have selected t<br>web-based applicati<br>transferred to Ambr | to order tests for the individual<br>ion operated by Ambry Genetii<br>y Genetics for purposes of tre | highlighted in yellow below. Verify your d:<br>s for the purpose of ordering laboratory s<br>atment, payment and health care operatio | ata before proceeding. By conti<br>ervices for the individual you hans. | nuing, you will be leavi<br>ave identified. Please r | ng the Progeny application a<br>ote that only the data show | and going to a secure<br>n below will be |
| *Organization                                                     | Progeny -                                                                                            | Alice Test                                                                                                    |                                                                         |                                                      |                                                             | -                                        |
| *First Name                                                       | Alice                                                                                                | 8/2/16                                                                                                    |                                                                         |                                                      |                                                             |                                          |
| *Last Name                                                        | Test                                                                                                 | Breast                                                                                                    |                                                                         |                                                      |                                                             |                                          |
| *Date of Birth                                                    | 1980-01-01                                                                                           | Ovary                                                                                                    |                                                                         |                                                      |                                                             |                                          |
| Phone                                                             |                                                                                                    | Pancreas                                                                                                    |                                                                         |                                                      |                                                             |                                          |
| Address                                                           |                                                                                                    |                                                                                                    | Pancreas 50                                                             |                                                      | Breast - Right                                              |                                          |
| City                                                              |                                                                                                    |                                                                                                    |                                                                         |                                                      |                                                             |                                          |
| State                                                             |                                                                                                    |                                                                                                    |                                                                         |                                                      |                                                             |                                          |
| Postal Code                                                       |                                                                                                    |                                                                                                    |                                                                         | $\mathbf{O}$ $\mathbf{O}$                            |                                                             | ,                                        |
| Editing the informatio                                            | on above will update the<br>fields within Progeny                                                    | Tri                                                                                                    | Alice 36<br>Breast 32<br>ple Negative<br>stad Pacifive                  | Ovary                                                | Breast - Lett 2                                             | ь                                        |
| Click below to modify                                             | / mapped fields.                                                                                     | Г                                                                                                    | BRCA1                                                                   |                                                      |                                                             |                                          |
| м                                                                 | ap Fields                                                                                            |                                                                                                    |                                                                         |                                                      |                                                             |                                          |
|                                                                   |                                                                                                    |                                                                                                    |                                                                         |                                                      |                                                             |                                          |
|                                                                   |                                                                                                    | 4                                                                                                    |                                                                         |                                                      |                                                             |                                          |
|                                                                   |                                                                                                    |                                                                                                    |                                                                         |                                                      |                                                             |                                          |
| 💐 Ambry Ge                                                        | enetics                                                                                              |                                                                                                    |                                                                         | Cancel Contir                                        | ue with Preverification                                     | Continue with Order                      |

 Preverification Form – In order to assist in expediting insurance processing, click the Continue with Preverification button and complete the requested information. The status of benefits will be verified by Ambry Insurance Verification Department for all insurance samples before processing. Otherwise click the Continue with Order button to complete the Test Request Form (TRF). Validation requisites will be displayed in the left column of the TRF.  Order Status – After you have placed an order you may check its status and, when completed, view its results on the **Orders** screen by clicking the **Order Status** button from the Progeny **Main** tab as shown below.

#### Order Status button:

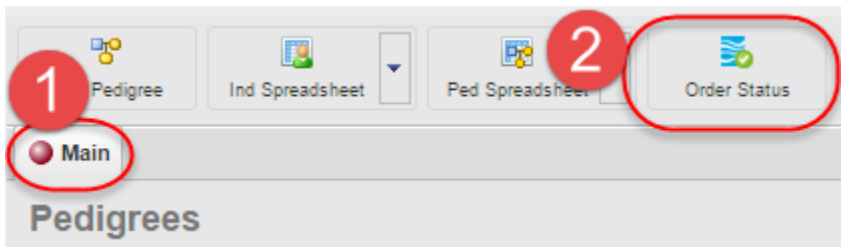

#### Orders screen:

| 0      | Main SOrder Status X |                                 |                            |                       |                         |        |                          |                            |            |                   |         |
|--------|----------------------|---------------------------------|----------------------------|-----------------------|-------------------------|--------|--------------------------|----------------------------|------------|-------------------|---------|
| Orders |                      |                                 | search orders for any text |                       |                         |        |                          | order status column        |            |                   |         |
|        | Actions              | ▲ Order ID                      | Accession #                | Patient               | DOB                     | Panel  | Test                     | Organization Name          | Status     | Submission Date F | Results |
|        | <b>∞</b>             | <u>P198411</u>                  |                            | Sean John             | 02/10/2016              |        |                          | PROGENY TEST ORG 1 (17245) |            |                   |         |
|        | <b>€</b>             | P198413                         |                            | Sean John             | 02/10/2016              |        |                          | PROGENY TEST ORG 1 (17245) |            |                   |         |
|        | <mark>Ф</mark>       | <u>P198414</u>                  |                            | Ron Smith             | 11/10/1974              |        |                          | PROGENY TEST ORG 1 (17245) |            |                   |         |
|        | 8                    | P198416                         |                            | StepMom1 Smith        | 03/31/1972              |        |                          | PROGENY TEST ORG 1 (17245) |            | click to          |         |
|        | 8                    | <u>P198417</u>                  |                            | Sean John             | 02/10/2016              |        |                          | PROGENY TEST ORG 1 (17245) |            | view PD           | )F of   |
| (      | %                    | <u>P198524</u>                  |                            | Ro JKhf               | 03/05/2013              | 1048   | HBB sequencing & del/dup | PROGENY TEST ORG 1 (17245) | Submitted  | 03/09/2016        | l       |
|        | 8                    | <u>P198526</u>                  |                            | Cherry Test           | 02/27/1997              |        |                          | PROGENY TEST ORG 1 (17245) |            |                   |         |
|        | °o                   | f <del>ði<sup>s</sup>ör</del> d | ers not p                  | laced™via Pr          | ogeny,"th               | is ico | 0                        | PROGENY TEST ORG 1 (17245) |            |                   |         |
|        | °                    | w <u>ill₅li</u> n               | k them t                   | o <u>⊤pati</u> ents w | ithin <sub>4</sub> ,you | ndata  | a basequencing & del/dup | PROGENY TEST ORG 1 (17245) | Submitted  | 03/09/2016        | 5       |
|        | °                    | P198549                         |                            | Ro JKhf               | 03/09/1980              | 8836   | BRCAplus                 | PROGENY TEST ORG 1 (17245) | Reported   | 06/20/2016        |         |
|        | <b>∞</b>             | <u>P198549</u>                  |                            | Cherry Test           | 03/09/1980              | 8838   | BRCA1/2 seq and del/dup  | PROGENY TEST ORG 1 (17245) | $\bigcirc$ | 06/20/2016        |         |

- Progeny Support - For assistance with your Progeny software please contact Progeny Support:

Phone: (800) 776-4369 - 8 AM until 5 PM Eastern Time

Email: Support@ProgenyGenetics.com

Mailing Address: Progeny Genetics, LLC 190 Congress Park Drive, Suite 140 Delray Beach, Florida 33445